Part Number D301708X012 October 2021

# IEC 62591 Wireless Interface Instruction Manual (for ROC800-Series and FloBoss™ 107)

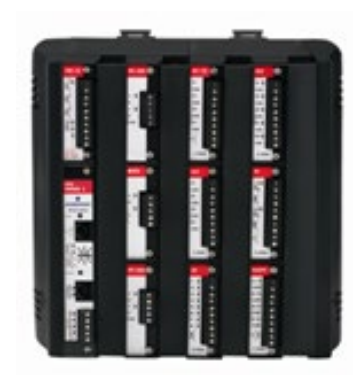

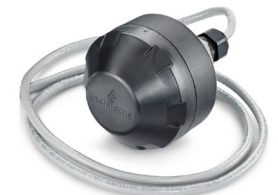

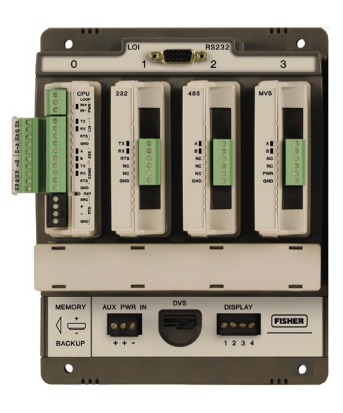

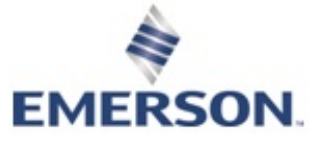

**Remote Automation Solutions** 

# **Device Safety Considerations**

#### Reading these Instructions

Before operating the device, read these instructions carefully and understand their safety implications. In some situations, improperly using this device may result in damage or injury. Keep this manual in a convenient location for future reference. Note that these instructions may not cover all details or variations in equipment or cover every possible situation regarding installation, operation, or maintenance. Should problems arise that are not covered sufficiently in the text, immediately contact Customer Support for further information.

#### Protecting Operating Processes

A failure of this device – for whatever reason -- may leave an operating process without appropriate protection and could result in possible damage to property or injury to persons. To protect against this, you should review the need for additional backup equipment or provide alternate means of protection (such as alarm devices, output limiting, fail-safe valves, relief valves, emergency shutoffs, emergency switches, etc.). Contact Remote Automation Solutions for additional information.

#### Returning Equipment

If you need to return any equipment to Remote Automation Solutions, it is your responsibility to ensure that the equipment has been cleaned to safe levels, as defined and/or determined by applicable federal, state and/or local law regulations or codes. You also agree to indemnify Remote Automation Solutions and hold Remote Automation Solutions harmless from any liability or damage which Remote Automation Solutions may incur or suffer due to your failure to ensure device cleanliness.

#### Grounding Equipment

Ground metal enclosures and exposed metal parts of electrical instruments in accordance with OSHA rules and regulations as specified in *Design Safety Standards for Electrical Systems*, 29 CFR, Part 1910, Subpart S, dated: April 16, 1981 (OSHA rulings are in agreement with the National Electrical Code). You must also ground mechanical or pneumatic instruments that include electrically operated devices such as lights, switches, relays, alarms, or chart drives. **Important**: Complying with the codes and regulations of authorities having jurisdiction is essential to ensuring personnel safety. The guidelines and recommendations in this manual are intended to meet or exceed applicable codes and regulations. If differences occur between this manual and the codes and regulations of authorities having jurisdiction shares having jurisdiction, those codes and regulations must take precedence.

#### Protecting from Electrostatic Discharge (ESD)

This device contains sensitive electronic components which be damaged by exposure to an ESD voltage. Depending on the magnitude and duration of the ESD, it can result in erratic operation or complete failure of the equipment. Ensure that you correctly care for and handle ESD-sensitive components.

# System Training

A well-trained workforce is critical to the success of your operation. Knowing how to correctly install, configure, program, calibrate, and trouble-shoot your Emerson equipment provides your engineers and technicians with the skills and confidence to optimize your investment. Remote Automation Solutions offers a variety of ways for your personnel to acquire essential system expertise. Our full-time professional instructors can conduct classroom training at several of our corporate offices, at your site, or even at your regional Emerson office. You can also receive the same quality training via our live, interactive Emerson Virtual Classroom and save on travel costs. For our complete schedule and further information, contact the Remote Automation Solutions Training Department at 800-338-8158 or email us at <u>education@emerson.com</u>.

#### **Ethernet Connectivity**

This automation device is intended to be used in an Ethernet network which **does not** have public access. The inclusion of this device in a publicly accessible Ethernet-based network is **not recommended**.

# System Training

A well-trained workforce is critical to the success of your operation. Knowing how to correctly install, configure, program, calibrate, and trouble-shoot your Emerson equipment provides your engineers and technicians with the skills and confidence to optimize your investment. Remote Automation Solutions offers a variety of ways for your personnel to acquire essential system expertise. Our full-time professional instructors can conduct classroom training at several of our corporate offices, at your site, or even at your regional Emerson office. You can also receive the same quality training via our live, interactive Emerson Virtual Classroom and save on travel costs. For our complete schedule and further information, contact the Remote Automation Solutions Training Department at 800-338-8158 or email us at *education@emerson.com*.

# Contents

#### Chapter 1 – General Information 1-1 1.1 1.2 1.3 1.3.1 1.3.2 1.3.3 Configuration/Commissioning Software (Field Tools)......1-4 1.4 1.5 Chapter 2 – Installation 2-1 2.1 2.2 Installing the Wireless 781S Smart Antenna......2-3 2.2.1 Positioning the 781S ...... 2-4 2.2.2 2.2.3 2.2.4 2.3 Wiring the Module and 781S......2-5 2.3.1 2.3.2 Wiring the IEC 62591 Module to the 781S......2-6 2.4 Chapter 3 – Configuration and Commissioning 3-1 3.1 3.1.1 3.1.2 3.1.3 3.2 3.2.1 3.2.2 3.2.3 3.2.4 3.2.5 3.3 3.3.1 3.3.2 3.3.3 3.3.4 3.3.5 3.4 3.4.1 Updating the IEC 62591 Module Firmware (ROC800/ FloBoss 107) ...... 3-41 Chapter 4 – Troubleshooting 4-1

| 4.1 | Gener | al Guidelines                                   | . 4-1 |
|-----|-------|-------------------------------------------------|-------|
| 4.2 | Comm  | on Troubleshooting Techniques                   | . 4-2 |
|     | 4.2.1 | Identifying which System Components are Working | . 4-2 |
|     | 4.2.2 | Conducting Basic Hardware Checks                | . 4-2 |
|     | 4.2.3 | Looking for Possible Configuration Errors       | . 4-3 |
|     |       |                                                 |       |

| 4.3 | 4.2.4  | Rebooting after a Power Loss              | .4-3 |  |
|-----|--------|-------------------------------------------|------|--|
|     | 4.2.5  | USB Flash Drive Not Recognized            | .4-3 |  |
|     | Errors | Errors from the IEC 62591 Transmitter Tab |      |  |
|     | 4.3.1  | NaN value                                 | .4-3 |  |
|     | 4.3.2  | Stale / Communication Failure             | .4-4 |  |
|     |        |                                           |      |  |

I-1

# **Chapter 1 – General Information**

#### In This Chapter

| 1.1 | Overview                                           | 1-1 |
|-----|----------------------------------------------------|-----|
| 1.2 | Scope of Manual                                    | 1-2 |
| 1.3 | Hardware                                           | 1-2 |
|     | 1.3.1 IEC 62591 Wireless Interface Module          | 1-2 |
|     | 1.3.2 Emerson Wireless 781S Smart Antenna          | 1-3 |
|     | 1.3.3 WirelessHART Field Devices                   | 1-4 |
| 1.4 | Configuration/Commissioning Software (Field Tools) | 1-4 |
| 1.5 | Additional Technical Information                   | 1-5 |
|     |                                                    |     |

#### 1.1 Overview

This manual covers both the hardware – the IEC 62591 Wireless Interface module for the Series 2 ROC800 RTU, the IEC 62591 Wireless Interface module for the FloBoss<sup>™</sup> 107 flow computer, and the Emerson<sup>TM</sup> Wireless 781S Smart Antenna ("781S") – and the Field Tools software you need to configure and commission the hardware components.

| Note: | The IEC 62591 Wireless Interface uses open source software.      |
|-------|------------------------------------------------------------------|
|       | Refer to Open Source Software Listing document (included in      |
|       | the same .zip file as this manual) for a complete listing of all |
|       | components. Source code is available upon request by contacting  |
|       | Remote Automation Solutions' Technical Support.                  |

This chapter details the structure of this manual and provides an overview of the IEC 62591 Wireless Interface and its components.

The International Electrotechnical Commission's 62591 standard (commonly called *Wireless*HART<sup>®</sup>) is a global IEC-approved standard that specifies an interoperable self-organizing mesh technology in which field devices form wireless networks that dynamically mitigate obstacles in the process environment. This architecture creates a cost-effective automation alternative that does not require wiring and other supporting infrastructure.

Remote Automation Solutions IEC 62591 implementation consists of an IEC 62591 Wireless Interface module installed in a Series 2 ROC800 or an FB107 device. The module is wired to a field-installed 781S. The wiring powers the 781S and transmits signals between the 781S and a number of field-installed *Wireless*HART devices. (*Figure 1-1* shows a ROC809/FB107, a 781S, and several *Wireless*HART devices.) The ROC800 implementation supports up to 60 devices at a 4-second communications rate, while the FB107 implementation supports up to 20 devices at a 2-second communications rate. Refer to the product data sheets for each device for additional device/communication rate values.

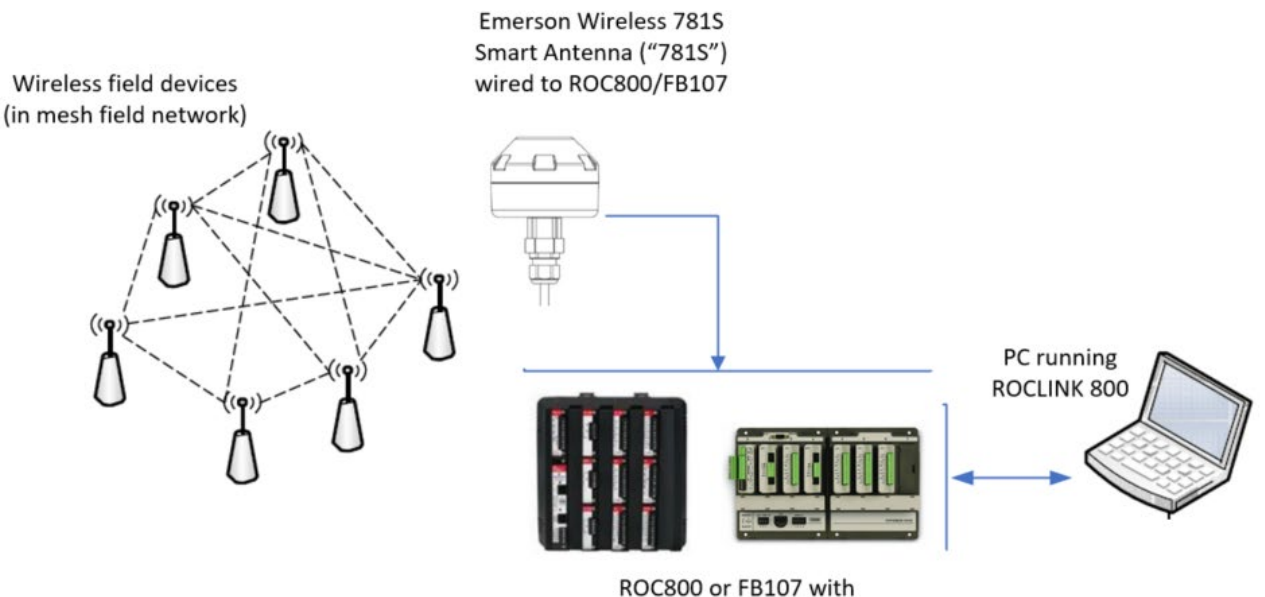

installed IEC 62591 module

#### Figure 1-1. IEC 62591 Field Installation

# 1.2 Scope of Manual

This manual contains the following chapters:

| Provides an overview of the hardware for the IEC 62591 Wireless Interface.                                                                 |
|----------------------------------------------------------------------------------------------------|
| Provides information on installing the IEC 62591<br>Wireless Interface modules, installing the 781S, and<br>wiring the 781S to the module. |
| Provides information using ROCLINK 800 to configure and commission the Wireless Interface.                                                 |
| Provides information on diagnosing and correcting problems for the IEC 62591 Wireless Interface.                                           |
|                                                                                                    |

# 1.3 Hardware

The IEC 62591 Wireless Interface has two basic components: the IEC 62591 Wireless Interface module ("module") and the 781S.

#### 1.3.1 IEC 62591 Wireless Interface Module

Functionally, there is no difference between the module for the FB107 and the module for the ROC800. Each module uses the same printed circuit board (PCB) but has a slightly different plastic casing. See *Figure 1-2*; the ROC800 module is on the left and the FB107 module is on the right.

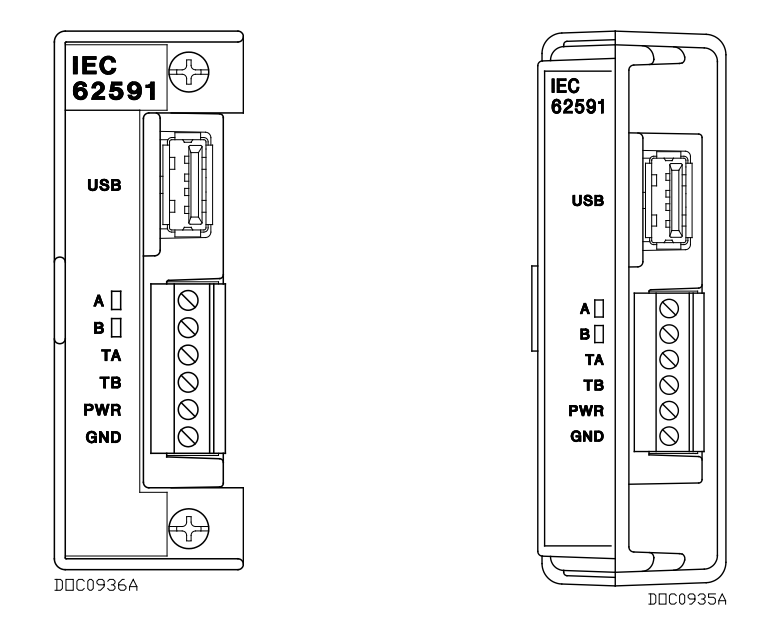

Figure 1-2. IEC 62591 Wireless Interface Module

You can place the module in any available slot on the ROC800 and in any available slot on the FB107. However, each ROC800 or FB107 can support only **one** IEC 62591 Wireless Interface module.

- Note: For information on installing modules in the FB107, refer to the *FloBoss*<sup>™</sup> 107 *Flow Manager Instruction Manual* (Part D301232X012). For information on installing modules in the ROC800, refer to the *ROC800-Series Remote Operations Controller Instruction Manual* (Part D301217X012).
- **USB Port** The module's USB port supports firmware upgrades and provides debug information for product support. For further information, refer to *Chapter 3, Configuration and Commissioning.*
- Caution Do not use the USB connector unless the area is known to be nonhazardous.

# 1.3.2 Emerson Wireless 781S Smart Antenna

The second component in the Wireless Interface is the 781S (see *Figure 1-3*). You install the 781S away from the controller in the optimal location for best network performance. A 4-wire connection between the module and the 781S provides the 24 Vdc power the 781S requires and transmits communication signals sent to the 781S from the various *Wireless*HART field devices.

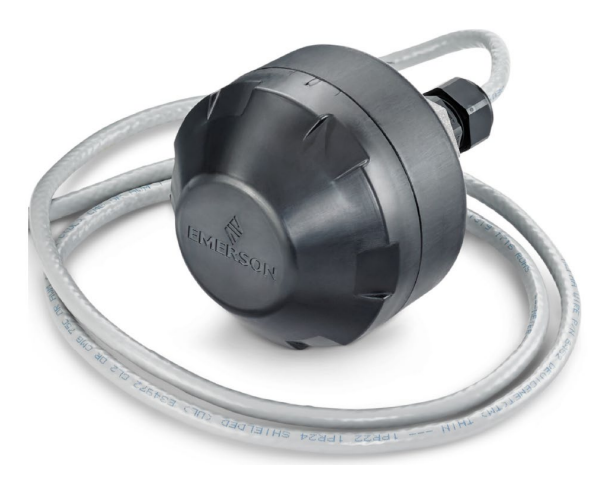

Figure 1-3. Emerson Wireless 781S Smart Antenna

For instructions on installing the 781S in the field, refer to *Chapter 2, Installation*.

# 1.3.3 WirelessHART Field Devices

The two components of Remote Automation Solutions' IEC 62591 Wireless Interface provide you with the ability to manage signals from a network of *Wireless*HART field devices. The physical configuration of the IEC 62591 Wireless Interface is based on the controller (FB107 or ROC800) and the total number of field devices. A ROC800 implementation supports up to 60 devices, while a FB107 implementation supports up to 20 devices.

Remote Automation Solutions supports transmitters that conform to the *Wireless*HART protocol. For a current list of the transmitters Remote Automation Solutions has tested with the IEC 62591 Interface, refer to the following product data sheets (available at *www.EmersonProcess.com/RemoteAutomation*):

- *FloBoss*<sup>™</sup> 107 *IEC* 62591 *Interface* (part D301713X012)
- ROC800-Series IEC 62591 Interface (part D301712X012)

# 1.4 Configuration/Commissioning Software (Field Tools)

Field Tools is a comprehensive software solution that folds several Remote Automation Solutions configuration software tools – ROCLINK<sup>TM</sup>, ControlWave Designer, and TechView, among others – into one point-of-access tool. Field Tools simplifies the process of configuring both wired and wireless HART devices.

Once you have installed the IEC 62591 modules and wired them to the 781S, you use Field Tools to configure and then commission ("activate") the entire network. Refer to *Chapter 3, Configuring and Commissioning*, for specific instructions.

# **1.5 Additional Technical Information**

Refer to the following technical documentation (available at *www.Emerson.com*) for additional technical and most-current information:

#### Table 1-1. Additional Technical Information

| Name                                                             | Part Number |
|------------------------------------------------------------------|-------------|
| ROC800-Series IEC 62591 Interface Product Data<br>Sheet          | D301712X012 |
| FloBoss <sup>™</sup> IEC 62591 Interface Product Data Sheet      | D301713X012 |
| FloBoss <sup>™</sup> 107 Flow Manager Instruction Manual         | D301232X012 |
| ROC800-Series Remote Operations Controller<br>Instruction Manual | D301217X012 |

# Chapter 2 – Installation

#### In This Chapter

|     |                    | 2.1Installing the IEC 62591 Module.2-12.2Installing the Wireless 781S Smart Antenna2-32.2.1Optimizing the Location2-32.2.2Positioning the 781S2-42.2.3Mounting the 781S2-42.2.4Grounding the 781S2-5                                                                                                    |
|-----|--------------------|----------------------------------------------------------------------------------------------------|
|     |                    | 2.3 Wiring the Module and 781S       2-5         2.3.1 Wiring the 781S       2-5         2.3.2 Wiring the IEC 62591 Module to the 781S       2-6         2.4 Preparing for Configuration and Commissioning       2-8                                                                                                    |
|     |                    | This chapter describes installing the IEC 62591 module in either a ROC800 or FB107, installing the Emerson Wireless 781S Smart Antenna ("781S"), and connecting the 781S to the IEC 62591 Wireless Interface module.                                                                                                    |
|     |                    | <b>Note:</b> This chapter covers the physical installation process. To configure and commission the IEC 62591 Wireless Interface, refer to <i>Chapter 3, Configuring and Commissioning</i> .                                                                                                    |
|     | <b>A</b> Caution   | Module initialization can take up to five minutes. During this time,<br>module configuration is not possible and the USB port on the module<br>is not recognized. Attempting configuration before initialization is<br>complete may cause errors on your network. The module is initialized<br>when the Status field on the Network tab includes the word Online. If<br>network errors persist after module initialization, power cycle your<br>device and try again. |
| 2.1 | Installing the IEC | C 62591 Module                                                                                                    |
|     |                    | You install the IEC 62591 Wireless Interface module in a Series 2 ROC800 or an FB107 as you would any other module. However, you can install only <b>one</b> IEC 62591 module in either device.                                                                                                    |
|     | ROC800             | To install a module in the Series 2 ROC800:                                                                                                    |

▲ Caution If any processes require backup, arrange for that before removing power from the device.

- **1.** Remove power from the device.
- **2.** Remove the wire channel cover.
  - **Note:** Leaving the wire channel cover in place can prevent the module from correctly connecting to the socket on the backplane.

- **3.** Perform one of the following:
  - If a module is currently in the slot, unscrew the captive screws and remove that module. Store it in an anti-static bag.
  - If the slot is currently empty, remove and store the module cover.
- **4.** Insert the module through the module slot in the front of the ROC800 or EXP housing. Make sure that the label on the front of the module faces right side up (see *Figure 1-2*). Gently slide the module in place until it contacts properly with the connectors on the backplane.
  - **Note:** If the module stops and does not go any farther, **do not** force the module. Remove the module and see if the pins are bent. If the pins are bent, gently straighten the pins and re-insert the module. The back of the module must connect fully with the connectors on the backplane.
- 5. Tighten the captive screws on the front of the module.
- 6. Wire the module to the 781S (refer to *Wiring the Modules and 781S Link* section in this chapter).
- 7. Replace the wire channel cover.

Caution Never connect the sheath surrounding shielded wiring to a signal ground terminal or to the common terminal of an I/O module. Doing so makes the module susceptible to static discharge, which can permanently damage the module. Connect the shielded wiring sheath only to a suitable earth ground.

- **FB107** To install a module in the FB107:
- **Caution** If any processes require backup, arrange for that before removing power from the device.
  - **1.** Remove power from the device.
  - **2.** Perform one of the following:
    - If a module is currently in the desired slot, remove the module and store it in an anti-static bag.
    - If the slot is currently empty, remove and store the module cover.

|                  |                                                                                                    | <b>Note:</b> When you install an IEC 62591 module in the FB107's slot 2, the firmware redirects the COM2 communications port on the CPU to the module installed in slot 2. To prevent this from occurring, install the module in slot 3 through slot 7.                                                  |  |  |
|------------------|----------------------------------------------------------------------------------------------------|----------------------------------------------------------------------------------------------------|--|--|
|                  | 3.                                                                                                    | Close the module cover (the piece with ridged edges) against the<br>body of the module. This enables the locking mechanism to secure<br>the module in the slot.                                                                                                    |  |  |
|                  | <ol> <li>Insert the module in the slot on the base unit or expansion rack, making sure that the module faces the correct direction (see <i>Fig 1-2</i>). Gently slide the module into place until it contacts proper with the connectors on the backplane.</li> </ol>                                   |                                                                                                    |  |  |
|                  |                                                                                                    | <b>Note:</b> If the module stops and does not go any farther, <b>do not</b> force the module. Remove the module and see if the pins are bent. If the pins are bent, gently straighten the pins and re-insert the module. The back of the module must connect fully with the connectors on the backplane. |  |  |
|                  | 5.                                                                                                    | Wire the module to the 781S (refer to <i>Wiring the Modules and 781S</i> section in this chapter).                                                                                                    |  |  |
| <b>A</b> Caution | On Never connect the sheath surrounding shielded wiring to a signal ground terminal or to the common terminal of an I/O module. Doing so makes the module susceptible to static discharge, which can permanently damage the module. Connect the shielded wiring sheath only to a suitable earth ground. |                                                                                                    |  |  |
|                  | 6.                                                                                                    | Proceed to Installing the 781S.                                                                                                    |  |  |

# 2.2 Installing the Wireless 781S Smart Antenna

This section covers where and how to install the 781S.

# 2.2.1 Optimizing the Location

Mount the 781S in a location that provides convenient access to the host system network (wireless I/O devices) and the network of wireless field devices. Find a location where the 781S has optimal wireless performance. Ideally, this is 4.6 to 7.6 m (15-25 ft) above the ground or 2 m (6 ft) above obstructions or major infrastructures. See *Figure 2-1*.

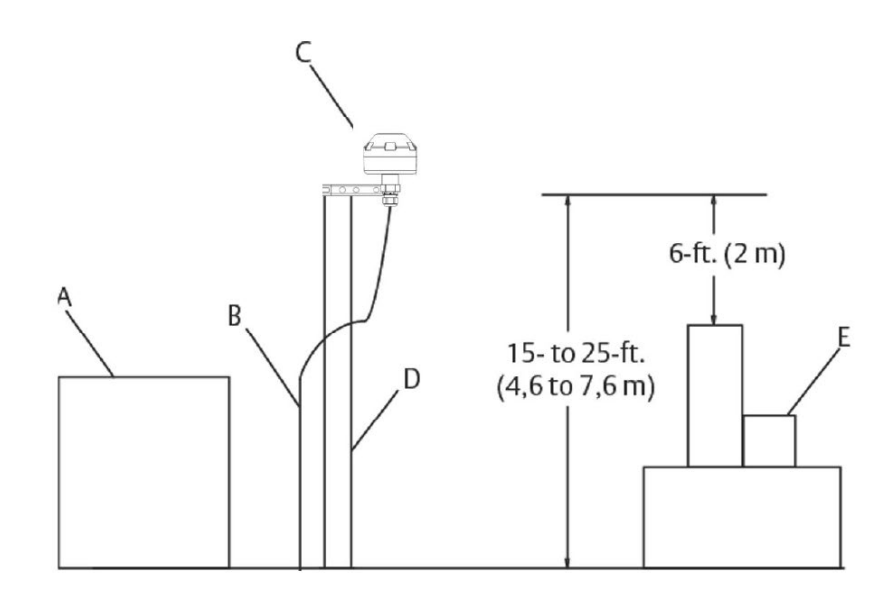

- A Control room
- B RS-485 cable
- C Emerson Wireless 781S Smart Antenna
- D Mast or pipe
- E Infrastructure

Figure 2-1. Mounting the 781S

# 2.2.2 Positioning the 781S

Position the 781S vertically approximately 3 ft. (1 m) from any large structure, building, or conductive surfaces to allow clear communication with other devices. If you are installing multiple antennas, ensure that each antenna has at least 3 feet of horizontal separation from any other. See *Figure 2-1*.

# 2.2.3 Mounting the 781S

You typically mount the 781S on a pipe or mast using the clamps provided in the kit (see *Figure 2-2*).

- 1. Insert the U-bolt around a 2-in. pipe or mast, through the saddle, through the L-shaped bracket, and through the washer plate.
- 2. Use a <sup>1</sup>/<sub>2</sub>-in. socket-head wrench to fasten the nuts to the U-bolt.
- **3.** Secure the antenna to the L-shaped bracket with a 5/16-in. threaded bolt.
- **4.** Use a 5/16 in. wrench to tighten the nuts to the housing.

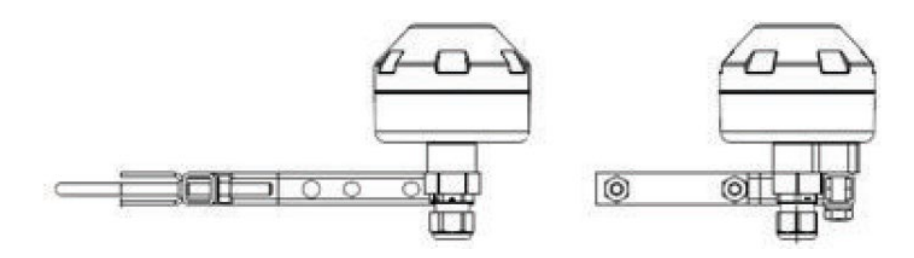

Figure 2-2. 781S Mounting

# 2.2.4 Grounding the 781S

For further information on grounding the 781S, refer to the documentation that accompanied the device (*Emerson Wireless 781S Smart Antenna Quick Start Guide*, part 00825-0700-4410, Rev AB).

# 2.3 Wiring the Module and 781S

**Note:** Although its housing is permanently sealed, the 781S is prewired and only needs to be connected to the module. Ensure that wiring between the IEC 62591 module and the 781S meets all appropriate local requirements (use of conduit, etc.).

This section assumes you have already successfully installed the IEC 62591 module in either a ROC800 or a FB107 **and** installed the 781S in its permanent field location.

Communications between the IEC 62591 module and the 781S occur through an RS-485 connection. Remote Automation Solutions recommends that you use shielded, twisted-pair cable for I/O signal wiring. The twisted-pair minimizes signal errors caused by electromagnetic interference (EMI), Radio Frequency Interference (RFI), and transients. The removable terminal blocks on the module accept wire sizes 16 to 22 AWG.

# 2.3.1 Wiring the 781S

- 1. Power down the IEC 62591 module (if it is currently powered).
- 2. Connect the positive power lead to the "+" power terminal and the negative power lead to the "-" power terminal.
- **3.** Connect the data + lead to the "A (+)" terminal and the data lead to the "B (–)" terminal (see *Figure 2-3*).
- **4.** Connect the grounding wire to the modules and seal any unused conduit connectors.

If you are connecting multiple antennas, repeat this process for terminal connection 2.

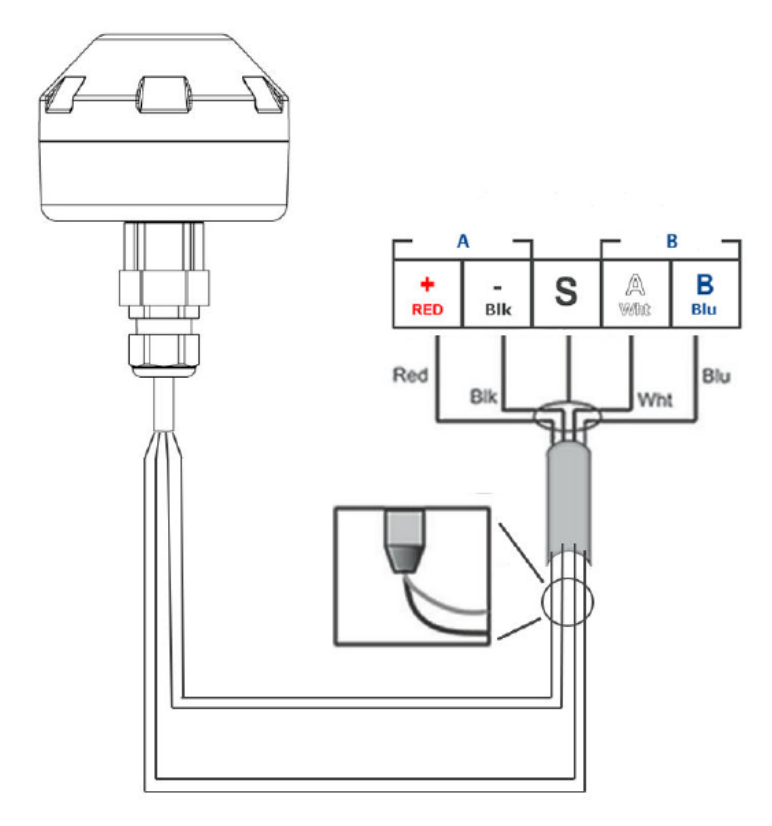

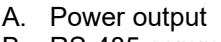

B. RS-485 comm

Figure 2-3. 781S Power and Data Wiring

# 2.3.2 Wiring the IEC 62591 Module to the 781S

**Note:** Although its housing is permanently sealed, the 781S is prewired and only needs to be connected to the module. Examine the two leads coming out of the 781S and identify which are the communication (RS-485) leads (white and blue) and the power leads (red and black).

Since the ROC800 and FB107 modules use the same PCB, you wire the modules to the 781S in the same way. *Figure 2-4* shows wiring for the FB107 IEC 62591 module; *Figure 2-5* shows wiring for the ROC800 IEC 62591 module.

**Note:** The wire loop between connectors 1 and 3 and between connectors 2 and 4 provides termination for the RS-485 connections between the 781S and the module.

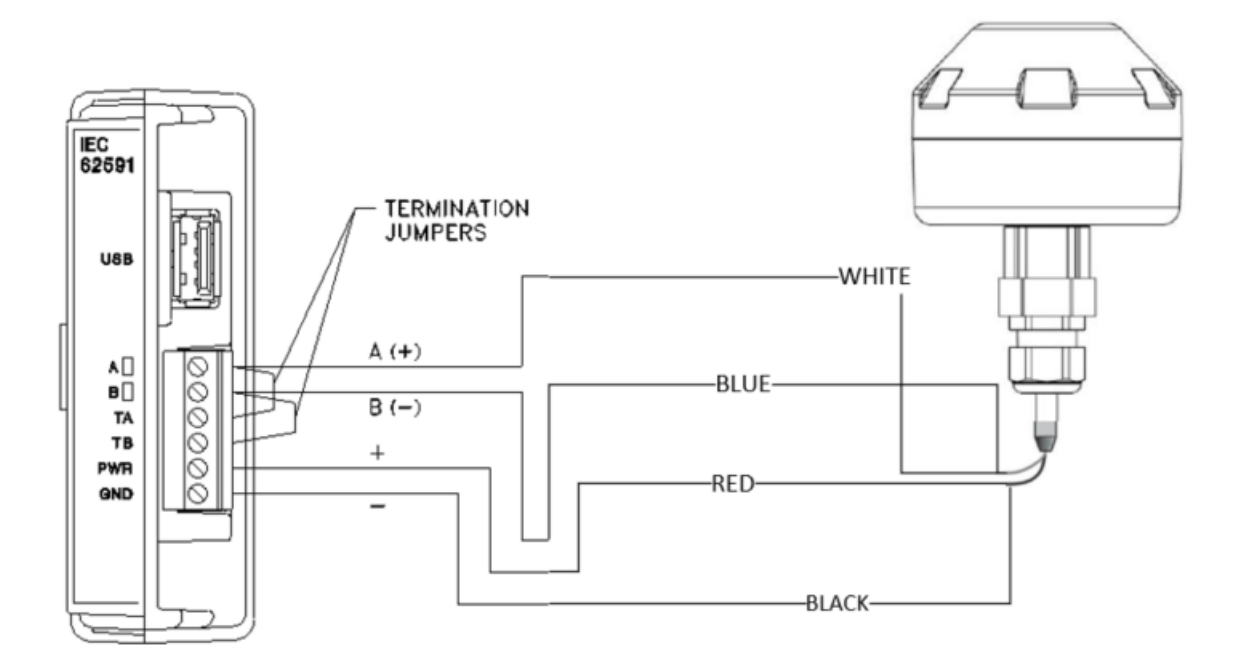

Figure 2-4. FB107 IEC 62591 Module Power and Data Wiring to 781S

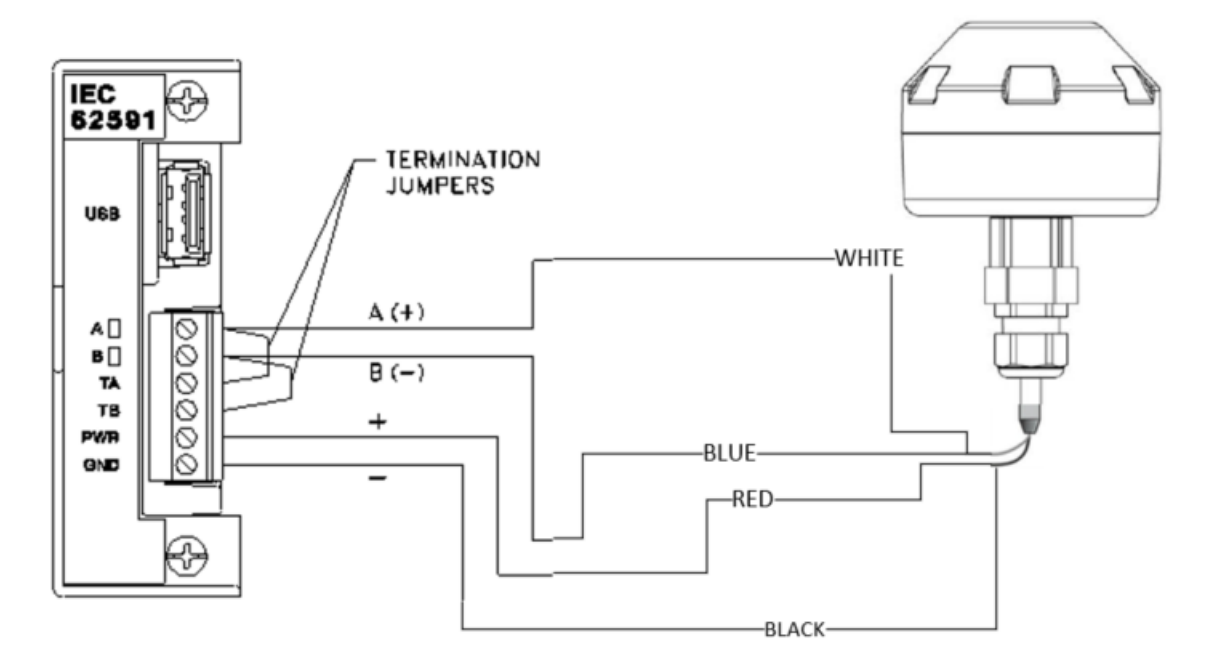

Figure 2-5. ROC800 IEC 62591 Module Power and Data Wiring to 781S

# 2.4 Preparing for Configuration and Commissioning

Once you have completed the wiring between the 781S and the ROC800 or FB107, re-attach the wire covers (on the ROC800) and apply power to the ROC800 or FB107.

Proceed to *Chapter 3*.

# Chapter 3 – Configuration and Commissioning

#### In This Chapter

| 3.1 | Overview                                           | 3-2  |
|-----|----------------------------------------------------|------|
|     | 3.1.1 Configuring Devices and Planning the Network | 3-2  |
|     | 3.1.2 Network ID and Join Key                      | 3-3  |
|     | 3.1.3 Rosemount THUM <sup>™</sup> Adapter          | 3-3  |
| 3.2 | IEC 62591 Module Interface (FB107)                 | 3-4  |
|     | 3.2.1 Commissioning Devices                        | 3-8  |
|     | 3.2.2 Managing Device Information                  | 3-10 |
|     | 3.2.3 Viewing Network Statistics                   | 3-18 |
|     | 3.2.4 Retrieving a Diagnostic Log                  | 3-20 |
|     | 3.2.5 Displaying Commissioned Transmitters         | 3-21 |
| 3.3 | IEC 62591 Module Interface (ROC800)                | 3-22 |
|     | 3.3.1 Accessing the Network                        | 3-24 |
|     | 3.3.2 Commissioning Devices                        | 3-26 |
|     | 3.3.3 Managing Device Information                  | 3-29 |
|     | 3.3.4 Viewing Network Statistics                   | 3-36 |
|     | 3.3.5 Retrieving a Diagnostic Log                  | 3-38 |
| 3.4 | Updating Module Firmware                           | 3-39 |
|     | 3.4.1 Updating the IEC 62591 Module Firmware       | 3-41 |

After you have wired the Emerson Wireless 781S Smart Antenna ("781S") to the IEC 62591 module and applied power to the module, you use the AMS Device Configurator to configure transmitters for the wireless network. You then use ROCLINK 800 to activate (or "commission") each *Wireless*HART device into the entire network.

**Note:** Refer to the *AMS Device Manager Installation Guide* (part AW7030M01V131EN) for complete instructions on using the AMS Device Configurator to configure the *Wireless*HART devices with the long tag name, Network ID, and Join Key.

Keep in mind that for **each** device configuration and commissioning is a two-step process:

- 1. Configure each device using the AMS Device Configurator and a HART modem (or you can use a hand-held configuration device such as the Emerson 375 or 475 Field Communicator). During this step you individually add network information (Network ID, Join Key, and long tag name) to the field-based wireless device.
- **2.** Use ROCLINK 800 to configure the network by commissioning the device as a working part of the network.

**Note:** The commissioning process assumes that you have already placed and powered up several *Wireless*HART devices in the field.

# 3.1 Overview

As indicated previously, a wireless interface network consists of wireless devices (up to 60 in a ROC800-based network or up to 20 in an FB107-based network), a 781S, and an IEC 62591 module installed in an FB107 or a ROC800. Use a PC running ROCLINK 800 for the configuration and commissioning tasks described in this chapter.

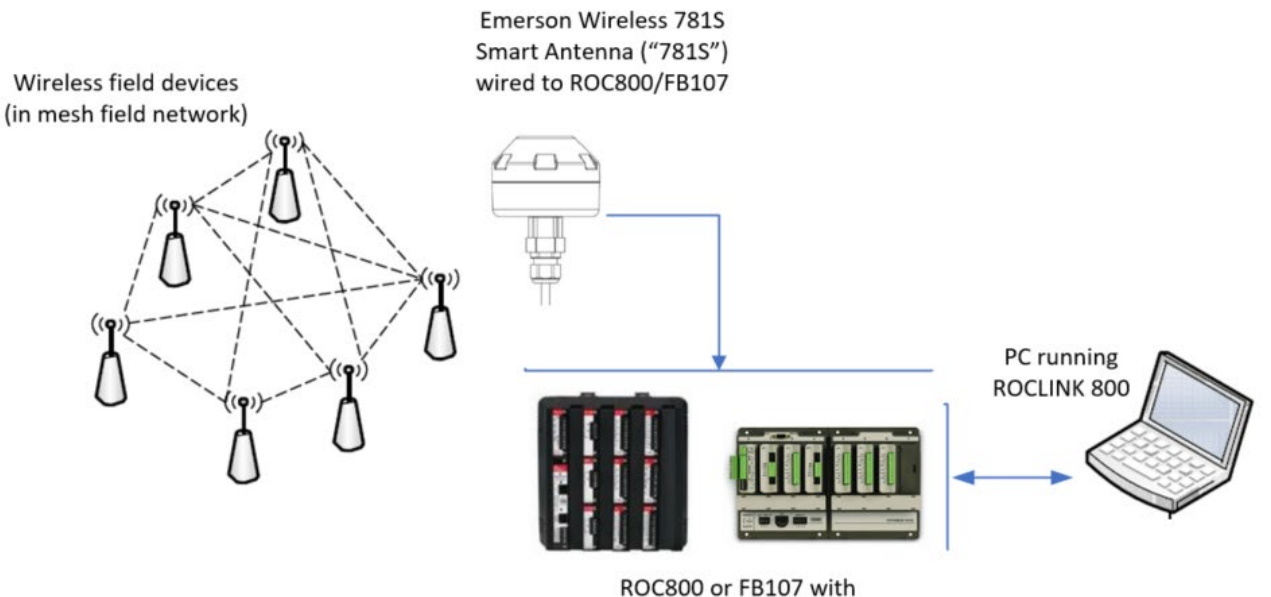

installed IEC 62591 module

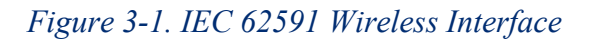

# 3.1.1 Configuring Devices and Planning the Network

Before you can use a *Wireless*HART device, you must first configure it. For this task (which is outside the scope of this manual) you may use a hand-held field communicator (such as Emerson's 375 or 475 Field Communicator) or the AMS Device Configurator. Ideally, you configure individual devices at a workbench in a protected environment, although you can field-configure a device you might add to the network. During the configuration, you identify the Network ID to which the device eventually belongs and provide the network-specific Join Key (see *Network ID and Join Key*).

During configuration, you also give the wireless device a 32-character tag based on its use or location (such as *PUMP1TEMPORARY*, *PUMP2WESTPRESSURE*, or *WELL02NORTHLEVEL*). The serial number for the device provides further identifiers the configuration software uses. We also suggest you use all capital letters for the tags, which correlates to the way the system stores this information.

#### Notes:

- Tag names cannot exceed 32 characters, and tag names must be unique to the wireless network.
- Use upper-case (capital) letters for tags names; this corresponds to how the program internally stores tag names.

The individual devices should fit into a general organizational plan for your fields. By identifying logical groups and pre-assigning devices to those groups, you can eliminate guesswork during commissioning, efficiently define networks, and more quickly begin to acquire data.

**Note:** An important restriction in planning networks is to know that **a** network can have only **one** Network ID, **one** Join Key, **one** 781S, and **one** controller (a ROC800 supporting up to 60 devices or a FB107 supporting up to 20 devices).

# 3.1.2 Network ID and Join Key

A Network ID defines one logical grouping of *Wireless*HART devices, all of which send their information to one 781S. (You define a device's Network ID when you first configure the device using a 375 or 475 Field Communicator or the AMS Device Configurator.)

Note: A Network ID cannot be all zeros (such as 00000).

The Join Key is the password that allows a device to access its defined network. During configuration, you also provide the device with its network-specific Join Key. During configuration and commissioning, ROCLINK 800 uses the Network ID and Join Key to create the network (see *Figure 3-3*).

# 3.1.3 Rosemount THUM Adapter

Note: Each THUM adapter supports only one wired HART device.

Rosemount's THUM Adapter provides wireless connectivity to a wired HART device. If you have already commissioned a wired HART device into your network and want to connect it to a THUM adapter, you must first decommission the device, attach the THUM adapter, and then recommission the device. For further information about THUM adapters, refer to:

- *Emerson™ Wireless 775 THUM™ Adapter Reference Manual*, 00809-0100-4075
- Emerson<sup>TM</sup> Wireless 775 THUM<sup>TM</sup> Adapter Quick Installation Guide, 00825-0100-4075

The Quick Installation Guide is packed in the box with the THUM; the Reference Manual is available through the Emerson website (*www.Emerson.com*).

# 3.2 IEC 62591 Module Interface (FB107)

The FB107 automatically recognizes the IEC62691 module when you install it and adds it to the graphical interface. When you click on the module, ROCLINK 800 displays the main IEC 62591 screen below the image of the FB107:

|                                    | •       | • ***                 | <u>,</u>          | Ľ         | •          |
|------------------------------------|---------|-----------------------|-------------------|-----------|------------|
|                                    |         |                       |                   | EXPAN     |            |
| Installed Module : IEC62591 Module | Actual  | Module : IEC62        | 591 Module        |           |            |
| Description : IEC62591 Interface   | F       | ,<br>Revision : 1.20C |                   |           |            |
| Part Number : W68280               | Bu      | uild Date : FEB 0     | 3, 2018           |           |            |
| Serial Number : E1B2000335         | Boot F  | Revision : 1.00       |                   |           |            |
|                                    | Boot Bu | uild Date : Jul 3, 2  | 2012              |           |            |
| Integrity :                        |         |                       |                   |           |            |
| Uninstall                          |         |                       | Cor               | mmission  |            |
| SLOT 2 - IEC62591 Module           |         |                       | Aut <u>o</u> Scan | 🚺 🚺 Updal | te ! Apply |

#### Figure 3-2. FB107 Graphic Interface with IEC 62591 Module

The module screen has three tabs:

| Tab         | Description                                                                                                    |
|-------------|----------------------------------------------------------------------------------------------------|
| General     | Provides <b>read-only</b> statistical information about the IEC 62591 module.                                                                                                    |
| Network     | Defines the Join Key and Network ID for the<br>network. These values must correspond to the<br>Network ID and Join Key in the devices.                                              |
| Transmitter | Lists all transmitters defined in the network. Click<br>on a defined device to access the Transmitter<br>screen, which displays statistics and information for<br>that transmitter. |

In addition to several display-only fields, the General screen has these fields:

| Field      | Description                                                                                                    |                                                                                                    |  |
|------------|----------------------------------------------------------------------------------------------------|----------------------------------------------------------------------------------------------------|--|
| Integrity  | Displa<br>netwo                                                                                                    | ys any integrity problems with the wireless<br>rk.                                                                                                    |  |
|            | Note:                                                                                                    | If a transmitter has a problem, this field<br>turns red and displays a message<br>identifying the transmitter at fault (here, the<br>transmitter in logical position 2). |  |
| Uninstall  | Click to uninstall the IEC 62591 module and restore<br>factory defaults. Since the FB107 automatically<br>recognizes installed modules, it immediately<br>redisplays the module in the graphic interface. |                                                                                                    |  |
|            | Note:                                                                                                    | Click this button to reset all values for the module back to factory default. You must redefine all values for your network.                                             |  |
| Commission | Click to access the Commission screen, which displays all devices the 781S has identified for the network.                                                                                                |                                                                                                    |  |

To commission the network, select the **Network** tab. The Network screen displays:

|                  | [0000                               |        |      |  |
|------------------|-------------------------------------|--------|------|--|
| Network ID :     | 6969                                |        |      |  |
| Join Key (hex) : | 12345678 12345678 12345678 123      | 345678 |      |  |
| Status :         | On-line, Active Advertising Enabled |        |      |  |
|                  | Enable Active Advertising           |        |      |  |
|                  |                                     |        |      |  |
|                  |                                     |        |      |  |
|                  |                                     |        |      |  |
|                  |                                     |        | <br> |  |

#### Figure 3-3. Network screen

▲ Caution Configure all devices belonging to a site to use the same Network ID and Join Key. To avoid network errors, configure all devices in adjacent networks to us a different Network ID and Join Key.

**Note:** The values initially shown in the Network ID and Join Key fields in *Figure 3-3* are **default values**. You must change these to your network-specific ID and join keys **and** save the configuration to flash memory. This prevents the default values from overwriting your network-specific values during a cold start.

Complete the Network ID and Join Key fields with the Network ID and Join Key you have defined for the transmitters.

| Field                        | Description                                                                                                    |  |  |
|------------------------------|----------------------------------------------------------------------------------------------------|--|--|
| Network ID                   | Enter a five-character Network ID. Valid values are 1 to 36863.                                                                                                    |  |  |
|                              | Each IEC62591 Module / RTU can only have a <b>single</b> Network ID. The "grouping" should be related to the control/monitoring network for a given RTU.                                                                                                    |  |  |
|                              | For example if two RTUs are installed at a site,<br>each grouping should be the set of meter runs each<br>RTU controls.                                                                                                    |  |  |
|                              | <b>Note:</b> A Network ID cannot be all zeros (such as 00000).                                                                                                    |  |  |
| Join Key (hex)               | Enter a valid Join Key to permit the device to<br>access its defined network.                                                                                                    |  |  |
|                              | A Join Key is a 128-byte value expressed as four 32-bit portions. As shown in the example, you can use zeros for the first <b>three</b> parts of the Join Key.                                                                                                    |  |  |
| Status                       | This <b>read-only</b> field shows the current status of the connection between the network and ROCLINK 800.                                                                                                    |  |  |
| Enable Active<br>Advertising | Click to enable active advertising, in which the IEC 62591 module continuously broadcasts network information. This enables new devices to quickly join the network. Active advertising broadcasts network information continuously for approximately 30 minutes. |  |  |
|                              | Additionally, active advertising occurs automatically when:                                                                                                    |  |  |
|                              | <ul> <li>You first power up or restart the IEC 62591<br/>module; or</li> </ul>                                                                                                    |  |  |
|                              | <ul> <li>A device leaves the network (which allows<br/>communications to re-establish).</li> </ul>                                                                                                    |  |  |

Click **Apply**. As the 781S processes your request to add the device to the network, the value displayed in the Status field changes:

• Initializing. The module is in the boot-up sequence. The module sends info (Part Number, firmware version, etc.) to the RTU. During this time, the module is not yet communicating with the RTU. Once the code starts up (usually after 30-60 seconds), the module switches from Initializing to Configuring Network.

- **Configuring Network.** The code is running and the module is attempting to pull configuration info from the RTU. If the **Initializing** status is taking too long, it means that either
  - the board is not completely booting up, or
  - the application code is not correctly loading. As a result, the sequence cannot complete.
- **Detecting radio.** The 781S recognizes the network.
- **On-Line**. When the Status field shows **On-line**, you can begin commissioning devices for the network.

Select the **General** tab and click **Commission**. The IEC 62591 Module screen displays.

| IEC62591 Module                                                                                                    | 8                                                          |
|----------------------------------------------------------------------------------------------------|------------------------------------------------------------|
| Commission Transmitter Statistics Diagnostics                                                                                                    |                                                            |
| Uncommissioned                                                                                                    | Commissioned                                               |
| Tag         Device Id         Device Type         Adapter Id         Adapter Id         Adapter Ige           1         R0SEMOUNTWPG45         323         WPG45 Pressue Gauge (Wireless)         0         0           2         S28 Device 1         5010         928 Leak Detector (Wireless)         0         0 | Tag         Device I upe         Device Status           1 |
| Commission                                                                                                    | Decommission                                               |
|                                                                                                    |                                                            |
|                                                                                                    | [ <u>Auto Scan</u> ]                                       |

#### Figure 3-4. IEC 62591Module

The screen has four tabs:

| Tab         | Description                                                                                                    |  |
|-------------|----------------------------------------------------------------------------------------------------|--|
| Commission  | Auto-detects available uncommissioned devices<br>and enables you to add them to the defined<br>network.                                                      |  |
| Transmitter | Accesses both <b>read-only</b> statistics and modifiable parameters for a specific device associated with the network.                                       |  |
|             | <b>Note</b> : You must first commission a device before you can access this tab.                                                                             |  |
| Statistics  | Provides <b>read-only</b> statistics the 781S has<br>accumulated for the network. Click <b>Reset</b><br><b>Statistics</b> to reset these values at any time. |  |
| Diagnostics | Describes how to use the module's USB port to generate log information for resolving issues.                                                                 |  |

The following sections discuss how to use these tabs to manage your network.

# 3.2.1 Commissioning Devices

You use the Commission tab to individually or collectively commission devices.

| IEC62591 Module                                          | 2 - E - E - E - E - E - E - E - E - E -    |
|----------------------------------------------------------|--------------------------------------------|
| Commission Transmitter Statistics Diagonastics           |                                            |
| Uncommissioned                                           | Commissioned                               |
| Tag Device Id Device Type Adapter Id Adapter Type        | Tag Device Id Device Type Device Status    |
| 1 ROSEMOUNTWPG45 329 WPG45 Pressure Gauge (Wireless) 0 0 |                                            |
| 2 928 Device 1 5010 928 Leak Detector (Wireless) 0 0     |                                            |
|                                                          | 4                                          |
|                                                          |                                            |
|                                                          | 7                                          |
|                                                          |                                            |
|                                                          | 10                                         |
|                                                          |                                            |
|                                                          | 13                                         |
|                                                          |                                            |
|                                                          |                                            |
|                                                          | 17                                         |
|                                                          | 19                                         |
|                                                          | 20                                         |
|                                                          |                                            |
|                                                          |                                            |
|                                                          |                                            |
| Commission                                               | Decommission                               |
|                                                          |                                            |
|                                                          |                                            |
|                                                          | Auto Scan 🔯 Update 🗹 OK 🛛 🗶 Cancel 🌵 Apply |

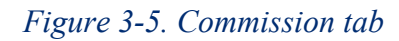

This screen has two lists, **Uncommissioned** and **Commissioned**. When the Status field on the Network screen displays **On-line**, the 781S automatically begins adding devices to the Uncommissioned list. To commission a device, you move it to the Commissioned list in either of two ways:

 Select the device (see *Figure 3-5*) and click Commission. ROCLINK 800 places the device in the first available empty row on the Commissioned list.

#### Notes:

- To select several devices, press **Ctrl** and left-click each additional device. Click **Commission** when you have finished selecting devices.
- When commissioning a HART device connected to an Emerson Wireless 775 THUM Adapter, the system detects **both** the HART device and the THUM Adapter and places them both in the Uncommissioned list. Commission the device as normal. Commission the THUM Adapter **only** if you need the Adapter's process data.
- Select the device and "drag" it to a position on the Commissioned list.

• The device does not disappear from the Uncommissioned List until communication issues have been resolved.

The number of rows on the Commission screen correlates to the number of wireless devices your controller supports. Each row represents a specific *logical* position. If, during commissioning, you want the controller to store information from a specific wireless device in a specific logical position, you can commission that device to that logical by selecting that device and "dragging" it to the appropriate position on the Commissioned list.

**Note:** Once you commission a device to a particular logical, you **cannot** drag it another logical position. You must **first** decommission the device and then re-commission it to the new logical position.

After a few minutes, the device moves from the Uncommissioned to the Commissioned list:

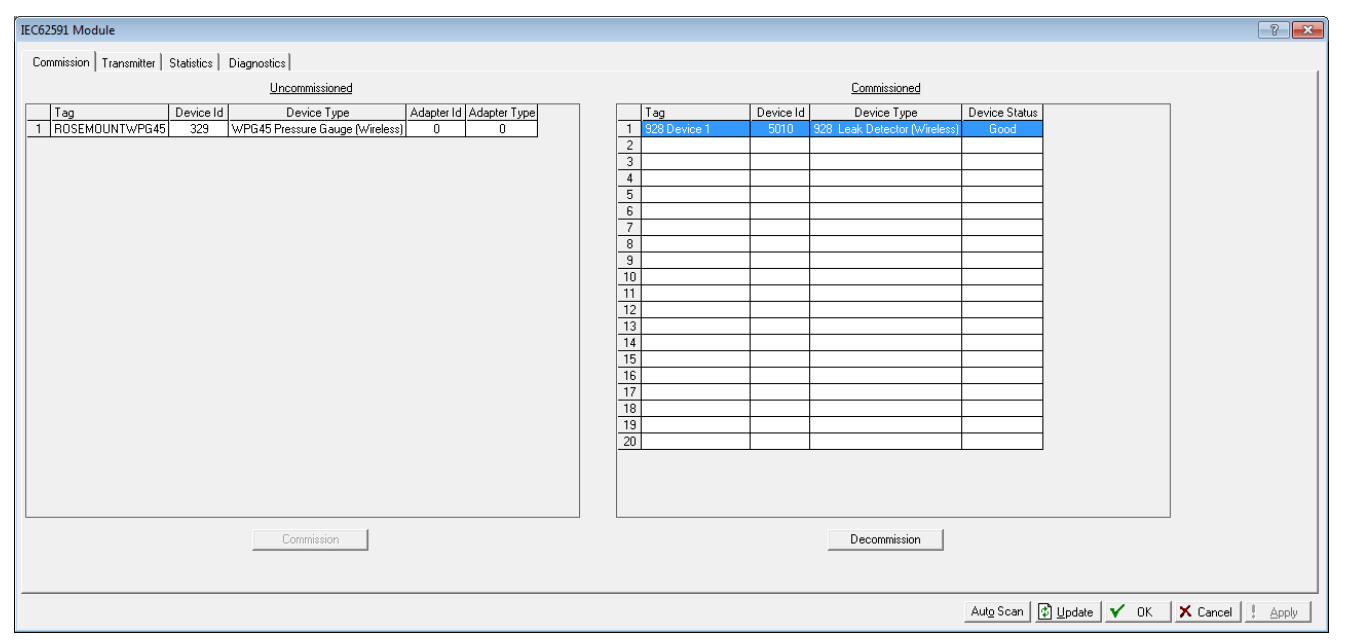

Figure 3-6. Commissioned Device

Another indicator that the device has been successfully commissioned is the activation of the **Transmitter** tab.

**Note:** If you change the tag for a transmitter using either a hand-held 375/475 device or the AMS Device Configurator, the new tag may not display until the device appears on the Commissioned list.

#### **Decommissioning a Device**

If you decide to remove a device from your network, use this screen to decommission the device. Select the device and drag it to the Uncommissioned list.

**Note:** Remember to adjust or redefine any TLPs you have designated to accumulate the information for the decommissioned device's logical position.

#### **Replacing a Device**

If a particular wireless device in your network stops working, you can easily replace it with a similar device.

**Note:** Using this option **does not** require you to adjust or redefine any TLPs you have designated to accumulate the information for the decommissioned device's logical position. The new device assumes all parameters you have defined for the old device.

First, configure the device for the network, assigning it the appropriate Network ID and Join Key. Install the device in the field. Start ROCLINK 800, select the IEC 62591 module, and display the Commission tab. When the replacement device appears on the Uncommissioned list, select it and drag it **on top of** the non-working device. This tells ROCLINK 800 that you want this new device to assume all the defined characteristics of the old device.

ROCLINK 800 displays a verification dialog to prevent you from accidentally replacing a device:

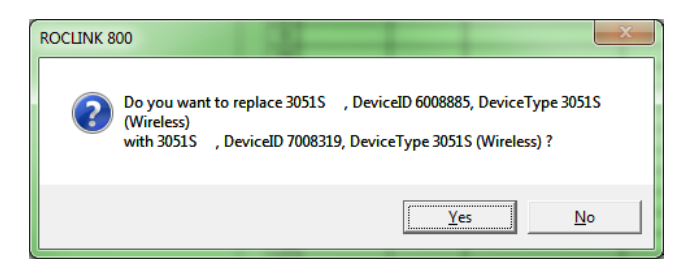

Figure 3-7. Device Replacement Verification Dialog

Click **Yes** to complete the replacement. ROCLINK commissions the new device and automatically decommissions the old device, moving it to the Uncommissioned list.

# 3.2.2 Managing Device Information

Once you have commissioned a device, the Transmitter tab can provide you with a variety of information on that device. Select the **Transmitter** tab to display the Transmitter screen:

**Note:** When viewing a transmitter connected to a THUM adaptor, **only** the process variables are returned to the IEC62591 module.

| IEC62591 Module                                                                                                    |                                                                                                    |                                                                                                    | 2 ×                                                                                                    |
|----------------------------------------------------------------------------------------------------|----------------------------------------------------------------------------------------------------|----------------------------------------------------------------------------------------------------|----------------------------------------------------------------------------------------------------|
| Commission Transmitter Statistics Diagnostics                                                                                                    |                                                                                                    |                                                                                                    |                                                                                                    |
| Transmitter : 2 - 928 Device 1                                                                                                    | Tag : 928 Device 1                                                                                                    |                                                                                                    | Bursting                                                                                                    |
| Message :                                                                                                    | Configuration C                                                                                                    | Change Counter : 2481                                                                                                    | Min Update Time : 4 seconds 1 seconds                                                                                                    |
| Transmitter Information<br>Serial Number: [0<br>Device ID : [5010<br>Manufacturer ID : [Rosemount<br>Device Type: [328 Leak Detector (Wireless)<br>Device Type: [328 Leak Detector (Wireless)                                                                                                    | Adapter ID : 0<br>Adapter Type : 0<br>Comm Status : Communicating                                                                                                    | Poll Mode         Process Variables on <u>Reset</u> (* Normal         (* Retain Last Value           (* Update         C Use Failsafe Value           PV Eail Safe : [00         SV Eail Safe : [00           SV Eail Safe : [00         SV Eail Safe : [00 | Max Update Time:     8     seconds       Trigger Mode:     Continuous     Rising       Trigger Level:     4.0       Dev Var Classif:     Not Classified       Unit Code:     Not Used                                                                                                    |
| PV Loop Current : 0.0 mA                                                                                                    | Commission Status : Bursting                                                                                                    | QV Eail Safe : 0.0                                                                                                    | HART Command Execution Status : 0                                                                                                    |
| Process Variables     Status       PV:     0.0     ppm     Good       IV:     Date     Post     Good       IV:     [24.3222]     degC     Good       IV:     [25.0]     degC     Good       IV:     [25.0]     degC     Good       IV:     [25.0]     degC     Not Limited       IV:     [25.0]     degC     Not Limited       IV:     [7.253198]     V     Good       IV:     [7.253198]     V     Good       IV:     Enable QV Fault Detection     Not Limited | Dynamic Variables           Assignment         Value           0:         0         7.253198         V           1:         0         7.253198         V           2:         0         7.253198         V           3:         0         7.253198         V           250 = Unassigned Slot         V         V           ***Note: Battery Life is calculated and provided by the transmitter.         V | Discrete Variables<br><u>Desired State</u><br>1:<br>2:<br>3:<br>4:<br>Good<br>4:<br>Current State<br>Good<br>Good<br>Good                                                                                                    | Events       Min Publish Time : 2       seconds         Max Publish Time : 512       seconds       Reset Events         Debounce Interval : 512       seconds       Cur Event Time : 134217         Cur Event Time : 2       25:16:57         Events Winnay: 2       Control Code : Token Pass DLL         Events Pending :       Seconds |
|                                                                                                    |                                                                                                    |                                                                                                    | Auto Scan 😰 Update 🗸 OK 🗶 Cancel ! Apply                                                                                                    |

Figure 3-8. Transmitter screen

#### Notes:

- You can also double-click a commissioned device on the Commission screen to immediately access the Transmitter screen for that device.
- If you use ROCLINK to change transmitter values when the transmitter is busy with other communications tasks, the transmitter may fail to update and reverts to previous values. If this occurs, you can use ROCLINK to re-attempt the update when the transmitter is not busy with other communications tasks. Alternately, avoid this issue entirely by using a 475 Field Communicator to change transmitter values.

| Field                           | Description                                                                                                    |
|---------------------------------|----------------------------------------------------------------------------------------------------|
| Transmitter                     | Displays the 40-character alphanumeric tag associated with the transmitter. The system adds the logical position (here, $2$ -) to the tag. Click $\checkmark$ to display all devices currently defined for this network. |
| Tag                             | Defines a 40-character alphanumeric identifier for the transmitter (such as <i>Tank2Level</i> or <i>Pump1NorthTemporary</i> ).                                                                                           |
| Message                         | Provides an optional 40-character message<br>associated with the transmitter. Use this field for<br>explanatory or warning messages (such as <i>Not to</i><br><i>exceed 300 psi</i> ).                                   |
| Descriptor                      | Provides an optional 20-character alphanumeric descriptor for the transmitter (such as <i>Casing press</i> ).                                                                                                    |
| Configuration<br>Change Counter | This <b>read-only</b> field shows the number of times the configuration of the transmitter has been changed, as reported by the transmitter itself.                                                                      |

| Field                         | Description                                                                                                    |  |
|-------------------------------|----------------------------------------------------------------------------------------------------|--|
| Transmitter<br>Information    | This section displays <b>read-only</b> information<br><b>reported by the transmitter</b> , including serial<br>number, manufacturer ID, type of device, battery<br>life, and other data.                                                                                                    |  |
|                               | <b>Note:</b> Battery life is calculated by the transmitter.<br>Refer to the transmitter's manufacturer for<br>further details.                                                                                                    |  |
| Comm Status                   | This <b>read-only</b> field shows the status of the communications channel.                                                                                                    |  |
| Device Status                 | This <b>read-only</b> field shows the Field Device Status code to indicate the current communication and operating state of the transmitter. For any value other than 0, the field turns red.                                                                                                    |  |
|                               | <b>Note</b> : Hover your mouse over this field to view the meaning of the response code. Response codes are manufacturer-defined. Refer to the documentation provided with the transmitter or to the manufacturer's website for a complete list of response codes, their meanings, and their resolutions.                                                                                         |  |
| Commission Status             | This <b>read-only</b> field shows the current status of the device in the commissioning process. Valid values are:                                                                                                    |  |
|                               | <ul> <li>0 = Idle (not used)</li> <li>1 = Configuring Burst Command</li> <li>2 = Configuring Burst Variables</li> <li>3 = Configuring Burst Rate</li> <li>4 = Enabling Bursting</li> <li>5 = Bursting (field highlighted in green)</li> <li>6 = Data Stale (field highlighted in yellow)</li> <li>7 = Communication Failure (field highlighted in red)</li> <li>8 = Disabling Bursting</li> </ul> |  |
| Poll Mode                     | Indicates the mode the transmitter uses to acquire<br>information. The default is <b>Normal</b> , based on the<br>value in the Burst Rate field. Select <b>Update</b> and<br>click <b>Apply</b> to immediately perform an on-demand<br>polling and refresh all fields on this screen. The<br>mode reverts to Normal at the next Burst Rate<br>interval.                                           |  |
| Process Variables on<br>Reset | Sets the process variables to use after a failure.<br>Valid values are <b>Retain Last Value</b> (use the last<br>known values for the process variables) or <b>Use</b><br><b>Failsafe Value</b> (use the values entered in the PV<br>Failsafe, SV Failsafe, TV Failsafe, and QV Failsafe<br>fields)                                                                                               |  |

| Field                     | Description                                                                                                    |  |  |
|---------------------------|----------------------------------------------------------------------------------------------------|--|--|
| Process Variables         | Displays the value, health, and status for the<br>primary (PV), secondary (SV), tertiary (TV), and<br>quaternary (QV) dynamic variables. For each<br>variable, two status fields display to the right of the<br>Value field.                                                                                                    |  |  |
|                           | The upper status field is the Process Data Status,<br>indicating the overall status of the process variable.<br>Possible values for this field are Good,<br>Manual/Fixed, Poor Accuracy, and Bad. The lower<br>status field is the Limit Status, indicating if the<br>process variable is responding to changes. Possible<br>values for this field are Constant, High Limited, Low<br>Limited, and Not Limited.                                                                                                    |  |  |
|                           | The module returns four additional bits, but these<br>are not displayed through ROCLINK. Bit 3 indicates<br>the More Device Variable Status Available. Bits 2<br>through 0 indicate the Device Family Specific<br>Status. Use TLPs to retrieve these additional bits for<br>the PV Status (177,x,60), SV Status (177,x,61), TV<br>Status (177,x,62), and QV Status (177,x,63). For<br>more information, refer to the <i>Command Summary</i><br><i>Specification</i> (HCF_SPEC-99), available from the<br>HART Communication Foundation. |  |  |
| Enable Fault<br>Detection | Check to enable fault detection on the process<br>variables. If enabled and the system detects a fault,<br>the system marks the field in red and displays <b>NaN</b><br>(not a number).                                                                                                    |  |  |
|                           | <b>Note</b> : You enable fault detection individually for<br>each process variable. This field applies <b>only</b><br>to the FB107.                                                                                                    |  |  |
| Dynamic Variables         | Defines the slot assignment and associated value for up to four slot-based variables.                                                                                                    |  |  |
|                           | Each wireless transmitter contains up to 250 slots<br>able to store variable information (such as<br>temperature, pressure, scaling factors, altitude,<br>flow, and so on). Each transmitter manufacturer<br>defines which slots contain what information. Refer<br>to the documentation provided with the transmitter<br>or to the manufacturer's website for a complete list<br>of slot assignments.                                                                                                    |  |  |
|                           | <b>Note</b> : <i>Wireless</i> HART conventions require that all manufacturers reserve slots 246 through 249 for the dynamic variables PV, SV, TV, and FV, respectively. Slot 250 is also reserved as permanently unassigned and does not accumulate values.                                                                                                    |  |  |

| Field              | Description                                                                                                    |                                                                                                    |  |
|--------------------|----------------------------------------------------------------------------------------------------|----------------------------------------------------------------------------------------------------|--|
| Discrete Variables | Sets the configuration and shows the status of<br>connected discrete devices that support discrete<br>variables. The IEC 62591 module can control a<br>maximum of four discrete variables that display in a<br>list in the Discrete Variables field. Refer to the<br>documentation for your specific discrete device for a<br>list of available set points and possible statuses.                                                                                                    |                                                                                                    |  |
|                    | An example of a discrete device that supports<br>discrete variables is a discrete valve. You can<br>configure the set point of the discrete valve as being<br>Open or Closed. These set points are shown as<br>radio buttons in the Discrete Variables list. The<br>status of the device in relation to the configured set<br>point is displayed in the Discrete Variables list to the<br>left of the set point. In the discrete valve example,<br>the status might show Closed, Open, Closing, or<br>Opening. |                                                                                                    |  |
|                    | Note: Click U<br>field.                                                                                                    | pdate to manually refresh the Status                                                                                                    |  |
| Bursting           | Displays the Min Update Time, Max Update Time,<br>Trigger Mode, Trigger Level, Dev Var Classif, Unit<br>Code and HART Command Execution Status.                                                                                                    |                                                                                                    |  |
| Min Update Time    | Sets the time interval (in seconds) at which the HART device communicates.                                                                                                    |                                                                                                    |  |
| Max Update Time    | Sets the maximum amount of time (in seconds)<br>without an update before the HART device<br>automatically publishes an update.                                                                                                    |                                                                                                    |  |
| Trigger Mode       | Sets what con<br>publish an up<br>Update time f                                                                                                    | nditions cause the HART device to<br>date at the interval set in the Min<br>ïeld. Possible options are:                                                                                                    |  |
|                    | Continuous                                                                                                    | Constantly publishes updates at the Min Update Time.                                                                                                    |  |
|                    | Windowed                                                                                                    | Publishes updates at the interval set<br>in the Min Update Time field when the<br>source deviates from the last<br>communicated source value by more<br>than the value set in the Trigger Level<br>field. If this condition is not met,<br>updates are published at the interval<br>set in the Max Update Time field.                                                |  |
|                    | Rising                                                                                                    | Publishes updates at the interval set<br>in the Min Update Time field when the<br>source value rises above the value<br>set in the Trigger Level field. Updates<br>are published at the Min Update Time<br>until the value falls below the<br>threshold. If this condition is not met,<br>updates are published at the interval<br>set in the Max Update Time field. |  |

| Field                                                                                                    | Description                                                                                                    |                                                                                                    |
|----------------------------------------------------------------------------------------------------|----------------------------------------------------------------------------------------------------|----------------------------------------------------------------------------------------------------|
| <b>Falling</b> Publishes updates at<br>in the Min Update Til<br>source value falls be<br>in the Trigger Level f<br>published at the Min<br>until the value rises at<br>threshold. If this con-<br>updates are published<br>set in the Max Update |                                                                                                    | Publishes updates at the interval set<br>in the Min Update Time field when the<br>source value falls below the value set<br>in the Trigger Level field. Updates are<br>published at the Min Update Time<br>until the value rises above the<br>threshold. If this condition is not met,<br>updates are published at the interval<br>set in the Max Update Time field. |
|                                                                                                    | On-Change                                                                                                    | Publishes updates at the interval set<br>in the Min Update Time field when<br>any value changes. If this condition is<br>not met, updates are published at the<br>interval set in the Max Update Time<br>field.                                                                                                    |
| Trigger Level                                                                                                    | Sets addition your selection                                                                                                    | al data the system needs based on<br>n in the Trigger Mode field.                                                                                                    |
|                                                                                                    | If you select <b>Windowed</b> in the Trigger Mode field,<br>sets a deadband value that the source value must<br>rise above or fall below the last communicated<br>source value to trigger the change in update<br>frequency. |                                                                                                    |
|                                                                                                    | If you select <b>Rising</b> in the Trigger Mode field, sets<br>a value that the source value must rise above to<br>trigger the change in update frequency.                                                                   |                                                                                                    |
|                                                                                                    | If you select <b>Falling</b> in the Trigger Mode field, sets<br>a value that the source value must fall below to<br>trigger the change in update frequency.                                                                  |                                                                                                    |
|                                                                                                    | Note: This fi<br>Windo<br>Trigge                                                                                                    | eld displays <b>only</b> if you select<br><b>owed</b> , <b>Raising</b> , or <b>Falling</b> in the<br>er Mode field.                                                                                                    |
| Dev Var Classif                                                                                                    | This <b>read-on</b><br>classification<br>discovery.                                                                                                    | <b>Iy</b> field shows the device variable code that is read at the time of device                                                                                                    |
|                                                                                                    | Note: Refer<br>docun<br>possib                                                                                                    | to HART Communication Foundation<br>nent number <i>HCF Spec 183</i> for a list of<br>ple values and their meaning.                                                                                                    |
| Unit Code                                                                                                    | The device e<br>time of device                                                                                                    | ngineering unit code that is read at the e discovery.                                                                                                    |
|                                                                                                    | Note: Refer<br>docun<br>of pos                                                                                                    | to HART Communication Foundation<br>nent number <i>HCF_Spec 183</i> for a list<br>sible values and their meaning.                                                                                                    |

| Field                            | Description                                                                                                    |                                                                               |  |
|----------------------------------|----------------------------------------------------------------------------------------------------|-------------------------------------------------------------------------------|--|
| HART Command<br>Execution Status | This <b>read-only</b> field shows an indicator when the IEC 62591 module sends a HART command to the sensor, and that command is unsuccessful. Each bit of the indicator represents the following HART command:                                                                                                    |                                                                               |  |
|                                  | Bit 0                                                                                                    | Command 103 Message 0                                                         |  |
|                                  | Bit 1                                                                                                    | Command 103 Message 1                                                         |  |
|                                  | Bit 2                                                                                                    | Command 104 Message 0                                                         |  |
|                                  | Bit 3 Command 104 Message 1                                                                                                    |                                                                               |  |
|                                  | Bit 4 Command 107 Message 0                                                                                                    |                                                                               |  |
|                                  | Bit 5 Command 107 Message 1                                                                                                    |                                                                               |  |
|                                  | Bit 6                                                                                                    | Command 108 Message 0                                                         |  |
|                                  | Bit 7                                                                                                    | Command 108 Message 1                                                         |  |
|                                  | Bit 8                                                                                                    | Command 109 Message 0                                                         |  |
|                                  | Bit 9                                                                                                    | Command 109 Message 1                                                         |  |
|                                  | Bit 10                                                                                                    | Command 117                                                                   |  |
|                                  | Bit 11                                                                                                    | Command 118                                                                   |  |
|                                  | Bit 12                                                                                                    | Spare                                                                         |  |
|                                  | Bit 13 Spare                                                                                                    |                                                                               |  |
|                                  | Bit 14SpareBit 15SpareNote:This field shows the status of important<br>commands for Bursting and Events.                                                                                                    |                                                                               |  |
|                                  |                                                                                                    |                                                                               |  |
|                                  |                                                                                                    |                                                                               |  |
|                                  | <ul> <li>Burs</li> </ul>                                                                                                    | sting                                                                         |  |
|                                  | <ul> <li>Command 103 Write Burst Period – Writes<br/>Min and Max burst update periods</li> <li>Command 104 Write Burst Triggers – Sets<br/>burst trigger mode</li> <li>Command 107 Write Burst Device Variables -<br/>Burst device variables returned by device on<br/>command 9 or 33 in burst mode</li> <li>Command 108 Write Burst mode command<br/>number</li> </ul> |                                                                               |  |
|                                  |                                                                                                    |                                                                               |  |
|                                  |                                                                                                    |                                                                               |  |
|                                  |                                                                                                    |                                                                               |  |
|                                  | <ul> <li>Command 109 Burst Mode Control – Sets<br/>bursting ON/OFF</li> </ul>                                                                                                    |                                                                               |  |
|                                  | <ul> <li>Ever</li> </ul>                                                                                                    | nt Notification                                                               |  |
|                                  | <ul> <li>Command 117 Write Event notification timing</li> <li>Sets Event notification retry time, Maximum update time, Event De-bounce interval</li> </ul>                                                                                                    |                                                                               |  |
|                                  | 。 C<br>E                                                                                                    | command 118 Event notification control -<br>nable/ Disable event notification |  |
| Events                           | Displays the Publish Time, Max Publish Time,<br>Debounce Interval, Cur Event Time, Event<br>Summary, Control Code and Events Pending                                                                                                    |                                                                               |  |

| Field             | Description                                                                                                    |  |  |
|-------------------|----------------------------------------------------------------------------------------------------|--|--|
| Min Publish Time  | Sets the time interval (in seconds) at which the<br>HART device publishes its events. This value <b>must</b><br>be less than or equal to the value you set in the<br>Maximum Update Time field.                                                                                                |  |  |
|                   | Note: This feature is not currently supported.                                                                                                    |  |  |
| Max Publish Time  | Sets the maximum amount of time (in seconds)<br>without publishing its events before the HART<br>device is forced to publish its events. This field<br>applies <b>only</b> if you select <b>Windowed</b> , <b>Raising</b> ,<br><b>Falling</b> , or <b>On-Change</b> in the Trigger Mode field. |  |  |
|                   | Note: This feature is not currently supported.                                                                                                    |  |  |
| Debounce Interval | This <b>read-only</b> field shows the amount of time (in seconds) that an event must persist before the HART device sends a notification.                                                                                                    |  |  |
|                   | Note: This feature is not currently supported.                                                                                                    |  |  |
| Cur Event Time    | This <b>read-only</b> field shows the time of the current<br>event as returned from the HART device (the<br>number of seconds that have passed since the start<br>of the day) and the system's interpretation of that<br>value.                                                                |  |  |
|                   | Note: This feature is not currently supported.                                                                                                    |  |  |
| Event Summary     | This <b>read-only</b> field shows any unacknowledged pending events.                                                                                                    |  |  |
|                   | Note: This feature is not currently supported.                                                                                                    |  |  |
| Control Code      | This <b>read-only</b> field shows the Event Notification<br>Control Code returned from the HART device.<br>Possible values are:                                                                                                    |  |  |
|                   | Off                                                                                                    |  |  |
|                   | <ul> <li>Token Pass DLL</li> </ul>                                                                                                    |  |  |
|                   | TDMA DLL                                                                                                    |  |  |
|                   | Both TDMA and Token DLLs                                                                                                    |  |  |
|                   | Note: This feature is <b>not</b> currently supported.                                                                                                    |  |  |
| Events Pending    | This <b>read-only</b> field displays a list of events on the HART device that have not been acknowledged. Possible values are:                                                                                                    |  |  |
|                   | <ul> <li>Configuration Changed Event</li> </ul>                                                                                                    |  |  |
|                   | <ul> <li>Device Status Event</li> </ul>                                                                                                    |  |  |
|                   | <ul> <li>More Status Available Event</li> </ul>                                                                                                    |  |  |
|                   | Note: This feature is not currently supported.                                                                                                    |  |  |
| Reset Events      | Select this button to acknowledge all pending events on the HART device.                                                                                                    |  |  |
|                   | Note: This feature is <b>not</b> currently supported.                                                                                                    |  |  |

Click **Apply** to save any changes you may make to the values on this screen.

**Note:** You can also double-click a commissioned device on the Commission screen to immediately access the Transmitter screen for that device.

#### **3.2.3 Viewing Network Statistics**

The network accumulates a variety of statistical information you can review to assess system health. This content is returned from the transmitters and is updated every ten seconds. Select the **Statistics** tab to view this information.

**Note:** Refer to the transmitter's manufacturer for more information about the fields on this tab.

| IEC62591 Module                   |             |                  |           | ? 🔀               |
|-----------------------------------|-------------|------------------|-----------|-------------------|
| Commission Transmitter Statistics | Diagnostics |                  |           |                   |
|                                   |             |                  |           |                   |
| Bytes Transmitted :               | 1291151     |                  |           |                   |
| Bytes Received :                  | 896352      |                  |           |                   |
| Bytes Discarded :                 | 1           |                  |           |                   |
| Messages Transmitted :            | 175970      |                  |           |                   |
| Messages Received :               | 175970      |                  |           |                   |
| Message Nacks Transmitted :       | 0           |                  |           |                   |
| Message Nacks Received :          | 0           |                  |           |                   |
| Message Retries Received :        | 0           |                  |           |                   |
| Session Initiates Received :      | 5           |                  |           |                   |
| Session Restarts Transmitted :    | 0           |                  |           |                   |
| Set Time Messages Transmitted :   | 33          |                  |           |                   |
| Set Time Messages Received :      | 33          |                  |           |                   |
| Reset APM Messages Transmitted :  | 6           |                  |           |                   |
| Reset APM Messages Received :     | 6           |                  |           |                   |
| Tunnel Messages Transmitted :     | 1535        |                  |           |                   |
| Tunnel Messages Received :        | 308         |                  |           |                   |
| Other HART Messages Transmitted : | 532         |                  |           |                   |
| Other HART Messages Received :    | 533         |                  |           |                   |
| Radio Messages Transmitted :      | 308         |                  |           |                   |
| Radio Messages Received :         | 1546        | Reset Statistics |           |                   |
|                                   |             |                  | Auto Scan | OK X Cancel Apply |

Figure 3-9. Statistics screen

| Field             | Description                                                                                          |
|-------------------|----------------------------------------------------------------------------------------------------|
| Bytes Transmitted | This <b>read-only</b> field shows the number of data bytes the IEC62591 module has sent to the 781S. |
| Field                            | Description                                                                                                    |
|----------------------------------|----------------------------------------------------------------------------------------------------|
| Bytes Received                   | This <b>read-only</b> field shows the number of data bytes the IEC62591 module has received from the 781S.                                                                                                    |
| Bytes Discarded                  | This <b>read-only</b> field shows the number of bytes discarded by the IEC62591 module. Discarded bytes are usually erroneous and due to noise on the bus.                                                                                                    |
| Messages<br>Transmitted          | This <b>read-only</b> field shows the number of messages the IEC62591 module has sent to the 781S.                                                                                                    |
| Messages Received                | This <b>read-only</b> field shows the number of messages IEC62591 module has received from the 781S.                                                                                                    |
| Message Nacks<br>Transmitted     | This <b>read-only</b> field shows the number of NACKs<br>the IEC62591 module has sent to the 781S. A<br>NACK is typically sent when a received message<br>contains an error and a re-transmission request is<br>sent. A high number of NACKs is often an<br>indication of a poor link connection.                  |
| Message Nacks<br>Received        | Reserved                                                                                                    |
| Message Retries<br>Received      | This <b>read-only</b> field shows the number of retry<br>requests the IEC62591 module has received from<br>the 781S. A retry request is sent by the 781S when<br>it does not receive an acknowledgement from the<br>IEC62591 module. A high number of retries is often<br>an indication of a poor link connection. |
| Session Initiates<br>Received    | This <b>read-only</b> field shows the number of Session<br>Initiates the IEC62591 module has received from<br>the 781S. A Session Initiate is sent by the 781S<br>when it wants to start and/or restart<br>communications with the IEC62591 module (for<br>example, after the 781S (first powers up).              |
| Session Restarts<br>Transmitted  | This <b>read-only</b> field shows the number of Session<br>Restart requests the IEC62591 module has sent to<br>the 781S. A Session Restart request is sent by the<br>IEC62591 module to request a bus restart of the<br>communications with the 781S (for example, after<br>the IEC62591 module first powers up).  |
| Set Time Messages<br>Transmitted | This <b>read-only</b> field shows the number of Set Time<br>messages the IEC62591 module has sent to the<br>781S. A Set Time message is part of the time<br>management process used to keep the<br><i>Wireless</i> HART network time up to date.                                                                   |
| Set Time Messages<br>Received    | This <b>read-only</b> field shows the number of Set Time messages the IEC62591 module has received from the 781S.                                                                                                    |

| Field                                 | Description                                                                                                    |
|---------------------------------------|----------------------------------------------------------------------------------------------------|
| Reset APM Messages<br>Transmitted     | This <b>read-only</b> field shows the number of Reset<br>APM messages the IEC62591 module has sent to<br>the 781S. A Reset APM message is part of the<br>wireless management process used to restart the<br><i>Wireless</i> HART radio on the 781S. |
| Reset APM Messages<br>Received        | This <b>read-only</b> field shows the number of Reset<br>APM messages the IEC62591 module has received<br>from the 781S.                                                                                                    |
| Tunnel Messages<br>Transmitted        | This <b>read-only</b> field shows the number of Tunnel messages the IEC62591 module has sent to the 781S. A Tunnel message is part of the wireless management process used to send information across the <i>Wireless</i> HART network.             |
| Tunnel Messages<br>Received           | This <b>read-only</b> field shows the number of Tunnel messages the IEC62591 module has received from the 781S.                                                                                                    |
| Other HART<br>Messages<br>Transmitted | This <b>read-only</b> field shows the number of 781S-<br>specific messages the IEC62591 module has sent<br>to the 781S. These messages are sent to retrieve<br>data from the 781S.                                                                  |
| Other HART<br>Messages Received       | This <b>read-only</b> field shows the number of 781S-<br>specific messages the IEC62591 module has<br>received from the 781S.                                                                                                    |
| Radio Messages<br>Transmitted         | This <b>read-only</b> field shows the number of <i>Wireless</i> HART network messages the IEC62591 module has sent to the 781S.                                                                                                    |
| Radio Messages<br>Received            | This <b>read-only</b> field shows the number of<br><i>Wireless</i> HART network messages the IEC62591<br>module has received from the 781S.                                                                                                    |
| <b>Reset Statistics</b>               | Click to reset all values on this tab.                                                                                                    |

# 3.2.4 Retrieving a Diagnostic Log

The IEC 62591 module has a USB port which you can use to retrieve a diagnostic log to assist in troubleshooting. Select the **Diagnostics** tab to display the Diagnostics screen:

**Note:** It may take up to three minutes after initial installation or after updating module firmware before the IEC 62591 module recognizes a drive plugged into the module's USB port.

| IEC62591 Module                                                                   |                                      | 2     |
|-----------------------------------------------------------------------------------|--------------------------------------|-------|
| Commission Transmitter Statistics Diagnostics                                     |                                      |       |
| Diagnostic Log 1. Insert USB flash drive in the IEC62591 module.                  |                                      |       |
| 2. Click Start Backup to begin the backup process.                                |                                      |       |
| 3. The Log will be stored as backup.zip in the root directory on USB flash drive. |                                      |       |
| DO NOT REMOVE the USB flash drive until the backup process completes.             |                                      |       |
| Start Backup                                                                      |                                      |       |
| Status :                                                                          |                                      |       |
| Logging Severity<br>Level 2 Set Logging Level                                     |                                      |       |
| Read Logging Severity 2 COMPLETED.                                                |                                      |       |
|                                                                                   |                                      |       |
|                                                                                   |                                      |       |
|                                                                                   |                                      |       |
|                                                                                   | Auto Scan 😰 Update 🖌 OK 🕺 Kancel 🕴 🎍 | 3pply |

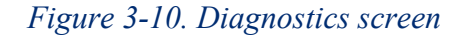

The screen provides basic information to create and process the diagnostic log. However, Technical Support personnel can use the Logging Severity frame to more thoroughly identify problems in your system.

| Field             | Description                                                                                                    |
|-------------------|----------------------------------------------------------------------------------------------------|
| Set Logging Level | Click to set the severity of logs. The system validates your selection by displaying the message <i>Set Logging Severity X COMPLETED,</i> where X represents the severity you have selected. |

## 3.2.5 Displaying Commissioned Transmitters

From the main IEC 62591 module screen, you can display and quickly access transmitter-specific information. Select the **Transmitter** tab to display the Transmitter screen.

|                                                                      | 4 | 5                 | 6                | •       |
|----------------------------------------------------------------------|---|-------------------|------------------|---------|
|                                                                      |   |                   | EXPANSIO         | ON RACK |
| • • • • • • • • • •                                                  | • |                   |                  | •       |
| General Network Transmitter                                          |   |                   |                  |         |
| Point         Tag         Integrity           1         928 Device 1 |   |                   |                  |         |
|                                                                      |   |                   |                  |         |
|                                                                      |   |                   |                  |         |
| •                                                                    |   |                   | +                |         |
| SLOT 2 - IEC62591 Module                                             |   | Aut <u>o</u> Scan | 🔹 <u>U</u> pdate | ! Apply |

Figure 3-11. Transmitter screen

This screen shows the logical point to which you have installed the device, the device's 23-character alphanumeric (long) tag, and any integrity issues for that device (as shown for the device assigned to point 2). Double-click a device to display the Transmitter screen (see *Figure 3-7*) for that device.

# 3.3 IEC 62591 Module Interface (ROC800)

To access the screens you use to configure and commission the network:

Start ROCLINK 800 and click the IEC62591 Module on the graphical interface. The IEC62591 Module screen displays:

| IEC62591 Module                                              |                                            |
|--------------------------------------------------------------|--------------------------------------------|
| Module Network Commission Transmitter Statistics Diagnostics |                                            |
|                                                              |                                            |
| Module Type :  36 - IEC62591 Module                          |                                            |
| Description : IEC62591 Interface                             |                                            |
| Flash Part Number : W68280                                   |                                            |
| Flash Revision : 1.20C                                       |                                            |
| Flash Build Date : FEB 08, 2018                              |                                            |
| Serial Number : E1B2000335                                   |                                            |
| Boot Part Number : W68280                                    |                                            |
| Boot Revision : 1.00                                         |                                            |
| Boot Build Date : Jul 3, 2012                                |                                            |
| System Mode : Run Mode                                       |                                            |
| Board Health : OK                                            |                                            |
|                                                              |                                            |
|                                                              |                                            |
|                                                              |                                            |
|                                                              |                                            |
|                                                              |                                            |
|                                                              |                                            |
|                                                              |                                            |
|                                                              |                                            |
|                                                              |                                            |
|                                                              |                                            |
|                                                              | Auto Scan 🔯 Update 🖌 OK 🛛 🗙 Cancel ! Apply |

#### Figure 3-12. IEC 62591Module

The module has six tabs:

| Tab         | Description                                                                                                    |
|-------------|----------------------------------------------------------------------------------------------------|
| Module      | Provides <b>read-only</b> statistical information about the IEC 62591 module, such as serial number and part numbers.                           |
| Network     | Defines the Join Key and Network ID for the network. These values must correspond to the Network ID and Join Key in the devices.                |
| Commission  | Auto-detects available uncommissioned devices<br>and enables you to add them to the defined<br>network.                                         |
| Transmitter | Accesses both <b>read-only</b> statistics and modifiable parameters for a specific device associated with the network.                          |
| Statistics  | Provides <b>read-only</b> statistics the 781S has accumulated for the network. Click <b>Reset Statistics</b> to reset these values at any time. |

| Tab         | Description                                                                                  |
|-------------|----------------------------------------------------------------------------------------------|
| Diagnostics | Describes how to use the module's USB port to generate log information for resolving issues. |

The following sections discuss how to use these tabs to manage your network.

## **3.3.1 Accessing the Network**

Use this screen to identify the Network ID and Join Key for the devices in your network. When you select the **Network** tab, you must complete two fields:

| IEC62591 Module  | e          |                 |                |             |                   |        |      |     | ? <b>×</b>          |
|------------------|------------|-----------------|----------------|-------------|-------------------|--------|------|-----|---------------------|
| Module Netwo     | ork Commis | sion Transmitt  | ter Statistics | Diagnostics |                   |        |      |     |                     |
| Network ID :     | 6969       |                 | -              |             |                   |        |      |     |                     |
| Network ID :     | 10000      | 10045670        | 10045670       | 10045070    |                   |        |      |     |                     |
| Join Ney (nex) : | 12343676   | 12343676        | 12343676       | 12343676    |                   |        |      |     |                     |
| Status :         | On-line    |                 |                |             |                   |        |      |     |                     |
|                  | Ena        | ble Active Adve | ertising       |             |                   |        |      |     |                     |
|                  |            |                 |                |             |                   |        |      |     |                     |
|                  |            |                 |                |             |                   |        |      |     |                     |
|                  |            |                 |                |             |                   |        |      |     |                     |
|                  |            |                 |                |             |                   |        |      |     |                     |
|                  |            |                 |                |             |                   |        |      |     |                     |
|                  |            |                 |                |             |                   |        |      |     |                     |
|                  |            |                 |                |             |                   |        |      |     |                     |
|                  |            |                 |                |             |                   |        |      |     |                     |
|                  |            |                 |                |             |                   |        |      |     |                     |
|                  |            |                 |                |             |                   |        |      |     |                     |
|                  |            |                 |                |             |                   |        |      |     |                     |
|                  |            |                 |                |             |                   |        |      |     |                     |
|                  |            |                 |                |             |                   |        |      |     |                     |
|                  |            |                 |                |             | Aut <u>o</u> Scan | Dpdate | 🖌 ок | Can | cel <u>! A</u> pply |

Figure 3-13. Network tab

| Field                        | Description                                                                                                    |
|------------------------------|----------------------------------------------------------------------------------------------------|
| Network ID                   | Enter a five-character Network ID. Valid values are 1 to 36863.                                                                                                    |
|                              | Should be noted that each IEC62591 Module / RTU can only have a single Network ID. The "grouping" should be related to the control/monitoring network for a given RTU. For example, if two RTUs are installed at a site, each grouping should be the set of meter runs each RTU controls. |
|                              | <b>Note:</b> A Network ID cannot be all zeros (such as 00000).                                                                                                    |
| Join Key (hex)               | Enter a valid Join Key to permit the device to access its defined network.                                                                                                    |
|                              | A Join Key is a 128-byte value expressed as four 32-bit portions. As shown in the example, you can use zeros for the first <b>three</b> parts of the Join Key.                                                                                                    |
| Status                       | This <b>read-only</b> field shows the current status of the connection between the network and ROCLINK 800.                                                                                                    |
| Enable Active<br>Advertising | Click to enable active advertising, in which the IEC 62591 module continuously broadcasts network information. This enables new devices to quickly join the network. Active advertising broadcasts network information continuously for approximately 30 minutes.                         |
|                              | Additionally, active advertising occurs automatically when:                                                                                                    |
|                              | <ul> <li>You first power up or restart the IEC 62591<br/>module or</li> </ul>                                                                                                    |
|                              | <ul> <li>A device leaves the network (which allows communications to re-establish).</li> </ul>                                                                                                    |

Click **Apply**. As the 781S processes your request to add the device to the network, the value displayed in the Status field changes:

- **Initializing.** The module is in the boot-up sequence. The module sends info (Part Number, firmware version, etc.) to the RTU. During this time, the module is not yet communicating with the RTU. Once the code starts up (usually after 30-60 seconds), the module switches from **Initializing** to **Configuring Network**.
- **Configuring Network.** The code is running and the module is attempting to pull configuration info from the RTU. If the **Initializing** status is taking too long, it means that either
  - the board is not completely booting up, or
  - the application code is not correctly loading. As a result, the sequence cannot complete.
- **Detecting radio.** The 781S recognizes the network.

• **On-Line**. When the Status field shows **On-line**, you can begin commissioning devices for the network.

Proceed to Commissioning Devices.

#### 3.3.2 Commissioning Devices

When you select the **Commission** tab, ROCLINK 800 displays the Commission screen (see *Figure 3-16*). You use this screen to individually or collectively commission devices.

| IEC62591 Module                                              |                                       | ? 💌                          |
|--------------------------------------------------------------|---------------------------------------|------------------------------|
| Module Network Commission Transmitter Statistics Diagnostics |                                       |                              |
| Uncommissioned                                               | Commissioned                          | 1                            |
| Tan Davies Id. Davies Ture Advetes Id Advetes Ture           | Tee Device M Device Tree Device Cloby |                              |
| 1 BOSEMOLINTWPG45 329 WPG45 Pressure Gauge Wireless) 0 0     | 1 Device Id Device Type Device Status | <u>^</u>                     |
| 2 928 Device 1 5010 928 Leak Detector (Wireless) 0 0         | 2                                     |                              |
|                                                              | 3                                     |                              |
|                                                              | 4                                     |                              |
|                                                              | 5                                     |                              |
|                                                              | 6                                     |                              |
|                                                              |                                       |                              |
|                                                              |                                       |                              |
|                                                              |                                       |                              |
|                                                              | 11                                    |                              |
|                                                              | 12                                    |                              |
|                                                              | 13                                    |                              |
|                                                              | 14                                    |                              |
|                                                              | 15                                    |                              |
|                                                              | 16                                    |                              |
|                                                              | 17                                    |                              |
|                                                              | 19                                    |                              |
|                                                              | 20                                    |                              |
|                                                              | 21                                    |                              |
|                                                              | 22                                    |                              |
|                                                              | 23                                    |                              |
|                                                              | 24                                    | <b>v</b>                     |
| Commission                                                   | Decommission                          |                              |
| Commission                                                   | Decommission                          |                              |
|                                                              |                                       |                              |
|                                                              |                                       |                              |
|                                                              | [Auto Scan] 😭 🛓                       | Ipdate 🗸 OK 🗙 Cancel ! Apply |

Figure 3-14. Commission tab

This screen has two lists, **Uncommissioned** and **Commissioned**. When the Status field on the Network screen displays *On-line*, ROCLINK 800 automatically begins adding devices to the Uncommissioned list. To commission a device, you move it to the Commissioned list in either of two ways:

• Select the device and click **Commission**. ROCLINK 800 places the device in the **first available** empty position.

#### Notes:

- To select several devices, press Ctrl and left-click each additional device. Click Commission when you have finished selecting devices.
- When commissioning a HART device connected to an Emerson Wireless 775 THUM Adapter, the system detects **both** the HART device and the THUM Adapter and places them both in the Uncommissioned list. Commission the device as normal. Commission the THUM Adapter **only** if you need the Adapter's process data.

 Select the device and "drag" it to a position on the Commissioned list.

The number of rows on the Commission screen correlates to the number of wireless devices your controller supports. Each row represents a specific *logical* position. If, during commissioning, you want the controller to store information from a specific wireless device in a specific logical position, you can commission that device to that logical by selecting that device and "dragging" it to the appropriate position on the Commissioned list.

**Note:** Once you commission a device to a particular logical, you **cannot** drag it another logical position. You must **first** decommission the device and then recommission it to the new logical position.

When you select a device in the Uncommissioned column, the **Commission** button activates:

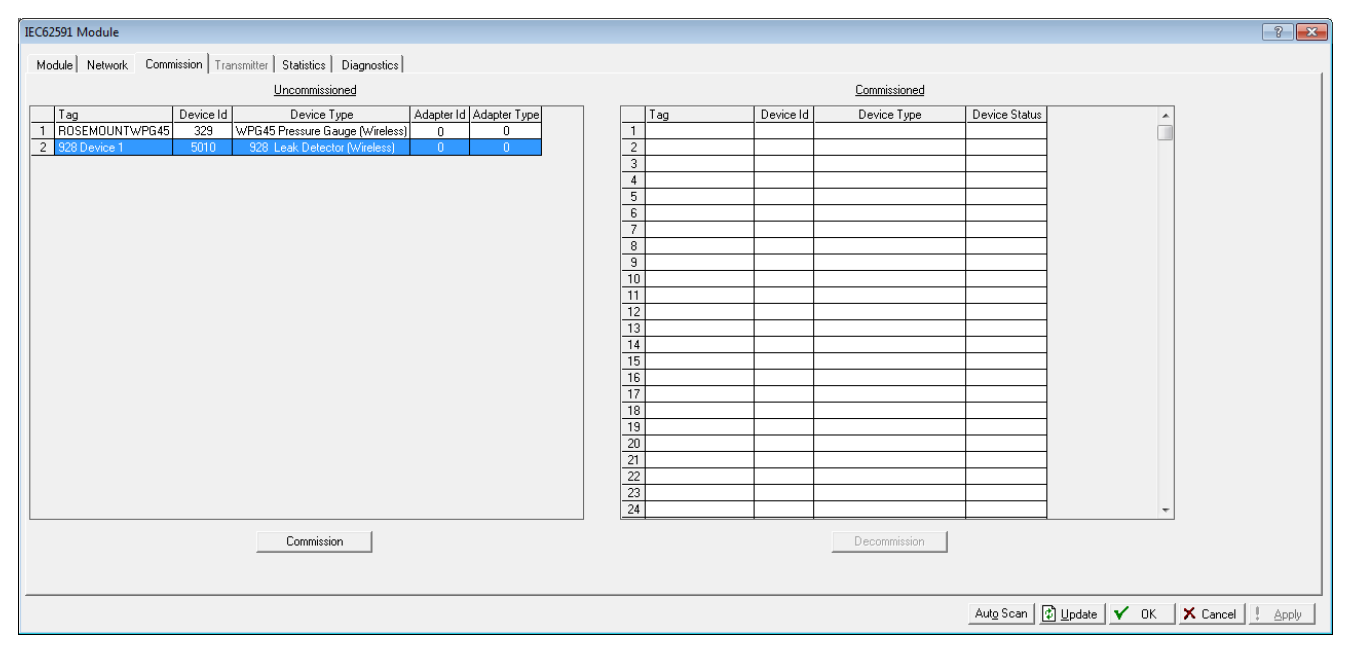

Figure 3-15. Active Commission button

**Note:** To select more than one device, press the **Ctrl** key and left-click each additional device.

Click **Commission**. After a few minutes, the device moves from the Uncommissioned to the Commissioned list:

| IEC62591 Module                                              |                 |           |                              | ? <b>×</b>                               |
|--------------------------------------------------------------|-----------------|-----------|------------------------------|------------------------------------------|
| Module Network Commission Transmitter Statistics Diagnostics |                 |           |                              |                                          |
| Uncommissioned                                               |                 |           | Commissioned                 |                                          |
| Tage Device Id Device Tune Advetor Id Advetor Tune           | Tag             | Davias Id | Deurise Tures                | Device Status                            |
| 1 POSEMOLINITY/PC45 229 V/PC45 Processo Gauge (Virelage) 0 0 | 1 929 Dourise 1 | E010      | 929 Look Detector (Lifedore) | Good A                                   |
|                                                              | 2               | 3010      | 520 LEak Delector (Wileless) | 4004                                     |
|                                                              | 3               |           |                              |                                          |
|                                                              | 4               |           |                              |                                          |
|                                                              | 5               |           |                              |                                          |
|                                                              | 6               |           |                              |                                          |
|                                                              | 7               |           |                              |                                          |
|                                                              | 8               |           |                              |                                          |
|                                                              | 9               |           |                              |                                          |
|                                                              | 10              |           |                              |                                          |
|                                                              | 11              |           |                              |                                          |
|                                                              | 12              |           |                              |                                          |
|                                                              | 13              |           |                              |                                          |
|                                                              | 14              |           |                              |                                          |
|                                                              | 15              |           |                              |                                          |
|                                                              | 16              |           |                              |                                          |
|                                                              | 17              |           |                              |                                          |
|                                                              | 18              |           |                              |                                          |
|                                                              | 19              |           |                              |                                          |
|                                                              | 20              |           |                              |                                          |
|                                                              | 21              |           |                              |                                          |
|                                                              | 22              |           |                              |                                          |
|                                                              | 23              |           |                              |                                          |
|                                                              | 24              |           |                              | · ·                                      |
| Commission                                                   |                 |           | Decommission                 |                                          |
|                                                              |                 |           |                              |                                          |
|                                                              |                 |           |                              | Auto Scan 🔯 Update 🗸 OK 🗙 Cancel ! Apply |

Figure 3-16. Commissioned Device

Another indicator that the device has been successfully commissioned is the activation of the **Transmitter** tab.

**Note:** If you change the tag for a transmitter using either a hand-held 375/475 device or AMS Device Configurator, the new tag may not display until the device appears on the Commissioned list.

#### **Decommissioning a Device**

If you decide to remove a device from your network, use this screen to decommission the device. Select the device and drag it to the Uncommissioned list.

**Note:** Remember to adjust or redefine any TLPs you have designated to accumulate the information for the decommissioned device's logical position.

#### **Replacing a Device**

If a particular wireless device in your network stops working, you can easily replace it with a similar device.

**Note:** Using this option **does not** require you to adjust or redefine any TLPs you have designated to accumulate the information for the decommissioned device's logical position. The new device assumes all parameters you have defined for the old device.

First, configure the device for the network, assigning it the appropriate Network ID and Join Key. Install the device in the field. Start ROCLINK 800, select the IEC 62591 module, and display the Commission tab. When the replacement device appears on the Uncommissioned list, select it and drag it **on top of** the non-working device. This tells ROCLINK 800 that you want this new device to assume all the defined characteristics of the old device.

ROCLINK 800 displays a verification dialog to prevent you from accidentally replacing a device:

| ROCLINK 80 | Do you want to replace 3051S , DeviceID 6008885, DeviceType 3051S<br>(Wireless)<br>with 3051S , DeviceID 7008319, DeviceType 3051S (Wireless) ? | ¢ |
|------------|----------------------------------------------------------------------------------------------------|---|
|            | Yes No                                                                                                    |   |

Figure 3-17. Device Replacement Verification Dialog

Click **Yes** to complete the replacement. ROCLINK commissions the new device and automatically decommissions the old device, moving it to the Uncommissioned list.

## 3.3.3 Managing Device Information

Once you have commissioned a device, the Transmitter tab can provide you with a variety of information on that device. Selecting the **Transmitter** tab displays the Transmitter screen:

**Note:** When viewing a transmitter connected to a THUM adaptor, **only** the process variables are returned to the IEC62591 module.

| IEC62591 Module                                                                                                    | ? 💌                                                                                                    |
|----------------------------------------------------------------------------------------------------|----------------------------------------------------------------------------------------------------|
| Module Network Commission Transmitter Statistics Diagnostics                                                                                                    | 1                                                                                                    |
| Transmitter:     1 - 928 Device 1       Message:     Configuration Change Counter:       Descriptor:     Configuration Change Counter:                                                                                                    | Bursting         Message 0         Message 1           Min Update Time :         2         seconds         2         seconds           Max Update Time :         4         seconds         2         seconds              |
| Naristitute infolination     Foundoe     Foundoe | Trigger Mode : 0n-Change  Continuous Trigger Level: 101412000000 Dev Var Classif : Not Classified Unit Code : Not Used Ppm HART Command Execution Status : 0                                                              |
| Process Variables     Dynamic Variables       Value     Status       PV:     -0.0930176       pymanic Variables                                                                                                    | Events<br>Min Publish Time : 2 seconds<br>Max Publish Time : 512 seconds<br>Debounce Interval : 512 seconds<br>Cur Event Time : 134217 No Event<br>Event Summary : 2<br>Control Code : Token Pass DLL<br>Events Pending : |
| provided by the transmitter.                                                                                                    | Auto Scan 😰 Update 🗸 OK X Cancel ! Apply                                                                                                    |

Figure 3-18. Transmitter tab

#### Notes:

- You can also double-click a commissioned device on the Commission screen to immediately access the Transmitter screen for that device.
- If you use ROCLINK to change transmitter values when the transmitter is busy with other communications tasks, the transmitter may fail to update and reverts to previous values. If this occurs, you can use ROCLINK to re-attempt the update when the transmitter is not busy with other communications tasks. Alternately, avoid this issue entirely by using a 475 Field Communicator to change transmitter values.

| Field                           | Description                                                                                                    |  |
|---------------------------------|----------------------------------------------------------------------------------------------------|--|
| Transmitter                     | Displays the 40-character alphanumeric tag<br>associated with the transmitter. The system adds<br>the logical position (here, <b>1</b> - ) to the tag. Click ▼<br>to display all devices currently defined for this<br>network.                                                                                        |  |
| Тад                             | Defines a 40-character alphanumeric identifier for the transmitter (such as <i>Tank2Level</i> or <i>Pump1Temporary</i> ).                                                                                                    |  |
| Message                         | Provides an optional 40-character alphanumeric message associated with the transmitter. Use this field for explanatory or warning messages (such as <i>Not to exceed 300 psi</i> ).                                                                                                    |  |
| Descriptor                      | Provides an optional 20-character alphanumeric description of transmitter (such as <i>Casing press</i> ).                                                                                                    |  |
| Configuration<br>Change Counter | This <b>read-only</b> field shows the number of times<br>the configuration of the transmitter has been<br>changed, as reported by the transmitter itself.                                                                                                    |  |
| Transmitter<br>Information      | This section displays <b>read-only</b> information<br><b>reported by the transmitter</b> , including serial<br>number, manufacturer ID, type of device, battery<br>life, and other data.                                                                                                    |  |
|                                 | <b>Note:</b> Battery life is calculated by the transmitter.<br>Refer to the transmitter's manufacturer for<br>further details.                                                                                                    |  |
| Comm Status                     | This <b>read-only</b> field shows the status of the communications channel.                                                                                                    |  |
| Device Status                   | This <b>read-only</b> field shows the Field Device Status code to indicate the current communication and operating state of the transmitter. For any value other than 0, the field turns red.                                                                                                    |  |
|                                 | Note: Hover your mouse over this field to view<br>the meaning of the response code.<br>Response codes are manufacturer-defined.<br>Refer to the documentation provided with<br>the transmitter or to the manufacturer's<br>website for a complete list of response<br>codes, their meanings, and their<br>resolutions. |  |

| Field                         | Description                                                                                                    |  |
|-------------------------------|----------------------------------------------------------------------------------------------------|--|
| Adapter ID                    | Indicates the THUM adapter ID, attached to the device.                                                                                                    |  |
| Adapter Type                  | Indicates the THUM adapter type, attached to the device.                                                                                                    |  |
| Commission Status             | Indicates the current status of the device in the commissioning process. Valid values are:                                                                                                    |  |
|                               | <ul> <li>0 = Logical Not Used (Idle)</li> <li>1 = Configuring Burst Command</li> <li>2 = Configuring Burst Variables</li> <li>3 = Configuring Burst Rate</li> <li>4 = Enabling Bursting</li> <li>5 = Bursting (field highlighted in green)</li> <li>6 = Data Stale (field highlighted in yellow)</li> <li>7 = Communication Failure (field highlighted in red)</li> <li>8 = Disabling Bursting</li> <li>9 = Delayed Response</li> <li>10 = Commissioning Failed</li> </ul> |  |
| Poll Mode                     | Indicates the mode the transmitter uses to acquire<br>information. The default is <b>Normal</b> , based on the<br>value in the Burst Rate field. Select <b>Update</b> and<br>click <b>Apply</b> to immediately perform an on-demand<br>polling and refresh all fields on this screen. The<br>mode reverts to Normal at the next Burst Rate<br>interval.                                                                                                    |  |
| Process Variables on<br>Reset | Sets the process variables to use after a failure.<br>Valid values are <b>Retain Last Value</b> (use the last<br>known values for the process variables) or <b>Use</b><br><b>Failsafe Value</b> (use the values entered in the PV<br>Failsafe, SV Failsafe, TV Failsafe, and QV Failsafe<br>fields).                                                                                                    |  |
| Process Variables             | Displays the values for the primary (PV),<br>secondary (SV), tertiary (TV), and quaternary (QV)<br>process variables.                                                                                                    |  |
| Dynamic Variables             | Defines the slot assignment and associated value for up to four slot-based variables.                                                                                                    |  |
|                               | Each wireless transmitter contains up to 250 slots<br>able to store variable information (such as<br>temperature, pressure, scaling factors, altitude,<br>flow, and so on). Each transmitter manufacturer<br>defines which slots contain what information. Refer<br>to the documentation provided with the transmitter<br>or to the manufacturer's website for a complete list<br>of slot assignments.                                                                     |  |
|                               | <b>Note</b> : <i>Wireless</i> HART conventions require that all manufacturers reserve slots 246 through 249 for the dynamic variables PV, SV, TV, and FV, respectively. Slot 250 is also reserved as permanently unassigned and does not accumulate values.                                                                                                    |  |

| Field              | Description                                                                                                    |                                                                                                    |  |
|--------------------|----------------------------------------------------------------------------------------------------|----------------------------------------------------------------------------------------------------|--|
| Discrete Variables | Sets the configuration and shows the status of<br>connected discrete devices that support discrete<br>variables. The IEC 62591 module can control a<br>maximum of four discrete variables that display in<br>a list in the Discrete Variables field. Refer to the<br>documentation for your specific discrete device for<br>a list of available set points and possible statuses.                                                                                                    |                                                                                                    |  |
|                    | An example of a discrete device that supports<br>discrete variables is a discrete valve. You can<br>configure the set point of the discrete valve as<br>being Open or Closed. These set points are shown<br>as radio buttons in the Discrete Variables list. The<br>status of the device in relation to the configured<br>set point is displayed in the Discrete Variables list<br>to the left of the set point. In the discrete valve<br>example, the status might show Closed, Open,<br>Closing, or Opening. |                                                                                                    |  |
|                    | Note: Click L<br>field.                                                                                                    | Jpdate to manually refresh the Status                                                                                                    |  |
| Process Variables  | Displays the<br>Trigger Mode<br>Code and HA                                                                                                    | Min Update Time, Max Update Time,<br>, Trigger Level, Dev Var Classif, Unit<br>.RT Command Execution Status.                                                                                                    |  |
| Dynamic Variables  | Sets the time<br>HART device                                                                                                    | interval (in seconds) at which the communicates.                                                                                                    |  |
| Max Update Time    | Sets the max<br>without an up<br>automatically                                                                                                    | imum amount of time (in seconds)<br>date before the HART device<br>publishes an update.                                                                                                    |  |
| Trigger Mode       | Sets what con<br>publish an up<br>Update time f                                                                                                    | nditions cause the HART device to<br>date at the interval set in the Min<br>field. Possible options are:                                                                                                    |  |
|                    | Continuous                                                                                                    | Constantly publishes updates at the Min Update Time.                                                                                                    |  |
|                    | Windowed                                                                                                    | Publishes updates at the interval set<br>in the Min Update Time field when the<br>source deviates from the last<br>communicated source value by more<br>than the value set in the Trigger Level<br>field. If this condition is not met,<br>updates are published at the interval<br>set in the Max Update Time field.                                                |  |
|                    | Rising                                                                                                    | Publishes updates at the interval set<br>in the Min Update Time field when the<br>source value rises above the value<br>set in the Trigger Level field. Updates<br>are published at the Min Update Time<br>until the value falls below the<br>threshold. If this condition is not met,<br>updates are published at the interval<br>set in the Max Update Time field. |  |

| Field                                                                                                    | Description                                                                                                    |                                                                                                    |
|----------------------------------------------------------------------------------------------------|----------------------------------------------------------------------------------------------------|----------------------------------------------------------------------------------------------------|
| FallingPublishes updates at the<br>in the Min Update Time fi<br>source value falls below t<br>in the Trigger Level field.<br>published at the Min Upd<br>until the value rises above<br>threshold. If this condition<br>updates are published at<br>set in the Max Update Time |                                                                                                    | Publishes updates at the interval set<br>in the Min Update Time field when the<br>source value falls below the value set<br>in the Trigger Level field. Updates are<br>published at the Min Update Time<br>until the value rises above the<br>threshold. If this condition is not met,<br>updates are published at the interval<br>set in the Max Update Time field. |
|                                                                                                    | On-Change                                                                                                    | Publishes updates at the interval set<br>in the Min Update Time field when<br>any value changes. If this condition is<br>not met, updates are published at the<br>interval set in the Max Update Time<br>field.                                                                                                    |
| Trigger Level                                                                                                    | Sets addition<br>your selection                                                                                                    | al data the system needs based on<br>n in the Trigger Mode field.                                                                                                    |
|                                                                                                    | If you select <b>Windowed</b> in the Trigger Mode field,<br>sets a deadband value that the source value must<br>rise above or fall below the last communicated<br>source value to trigger the change in update<br>frequency. |                                                                                                    |
|                                                                                                    | If you select l<br>a value that t<br>trigger the ch                                                                                                    | <b>Rising</b> in the Trigger Mode field, sets<br>he source value must rise above to<br>ange in update frequency.                                                                                                    |
|                                                                                                    | If you select l<br>a value that t<br>trigger the ch                                                                                                    | Falling in the Trigger Mode field, sets he source value must fall below to ange in update frequency.                                                                                                    |
|                                                                                                    | Note: This fi<br>Winde<br>Trigge                                                                                                    | eld displays <b>only</b> if you select<br><b>owed</b> , <b>Raising</b> , or <b>Falling</b> in the<br>er Mode field.                                                                                                    |
| Dev Var Classif                                                                                                    | This <b>read-on</b><br>classification<br>discovery.                                                                                                    | <b>Iy</b> field shows the device variable code that is read at the time of device                                                                                                    |
|                                                                                                    | Note: Refer<br>docun<br>possib                                                                                                    | to HART Communication Foundation<br>nent number <i>HCF Spec 183</i> for a list of<br>ole values and their meaning.                                                                                                    |
| Unit Code                                                                                                    | The device e time of device                                                                                                    | ngineering unit code that is read at the e discovery.                                                                                                    |
|                                                                                                    | Note: Refer<br>docun<br>of pos                                                                                                    | to HART Communication Foundation<br>nent number <i>HCF_Spec 183</i> for a list<br>sible values and their meaning.                                                                                                    |

| Field                            | Description                                                                                                    |                                                                               |  |
|----------------------------------|----------------------------------------------------------------------------------------------------|-------------------------------------------------------------------------------|--|
| HART Command<br>Execution Status | This <b>read-only</b> field shows an indicator when the IEC 62591 module sends a HART command to the sensor, and that command is unsuccessful. Each bit of the indicator represents the following HART command:                                                                                                    |                                                                               |  |
|                                  | Bit 0 Command 103 Message 0                                                                                                    |                                                                               |  |
|                                  | Bit 1                                                                                                    | Command 103 Message 1                                                         |  |
|                                  | Bit 2                                                                                                    | Command 104 Message 0                                                         |  |
|                                  | Bit 3                                                                                                    | Command 104 Message 1                                                         |  |
|                                  | Bit 4                                                                                                    | Command 107 Message 0                                                         |  |
|                                  | Bit 5                                                                                                    | Command 107 Message 1                                                         |  |
|                                  | Bit 6                                                                                                    | Command 108 Message 0                                                         |  |
|                                  | Bit 7                                                                                                    | Command 108 Message 1                                                         |  |
|                                  | Bit 8                                                                                                    | Command 109 Message 0                                                         |  |
|                                  | Bit 9                                                                                                    | Command 109 Message 1                                                         |  |
|                                  | Bit 10                                                                                                    | Command 117                                                                   |  |
|                                  | Bit 11                                                                                                    | Command 118                                                                   |  |
|                                  | Bit 12                                                                                                    | Spare                                                                         |  |
|                                  | Bit 13                                                                                                    | Spare                                                                         |  |
|                                  | Bit 14                                                                                                    | Spare                                                                         |  |
|                                  | Bit 15                                                                                                    | Spare                                                                         |  |
|                                  | Note:                                                                                                    | This field shows the status of important<br>commands for Bursting and Events. |  |
|                                  | <ul> <li>Bursting         <ul> <li>Command 103 Write Burst Period – Writes<br/>Min and Max burst update periods</li> <li>Command 104 Write Burst Triggers – Sets<br/>burst trigger mode</li> <li>Command 107 Write Burst Device Variables<br/>- Burst device variables returned by device<br/>on command 9 or 33 in burst mode</li> <li>Command 108 Write Burst mode command<br/>number</li> <li>Command 109 Burst Mode Control – Sets<br/>bursting ON/OFF</li> </ul> </li> <li>Event Notification         <ul> <li>Command 117 Write Event notification timing<br/>– Sets Event notification retry time, Maximum<br/>update time, Event De-bounce interval</li> </ul> </li> </ul> |                                                                               |  |
|                                  |                                                                                                    |                                                                               |  |
|                                  |                                                                                                    |                                                                               |  |
|                                  |                                                                                                    |                                                                               |  |
|                                  |                                                                                                    |                                                                               |  |
|                                  |                                                                                                    |                                                                               |  |
|                                  |                                                                                                    |                                                                               |  |
|                                  |                                                                                                    |                                                                               |  |
|                                  | 。 C<br>E                                                                                                    | command 118 Event notification control -<br>nable/ Disable event notification |  |
| Events                           | Displays the Publish Time, Max Publish Time,<br>Debounce Interval, Cur Event Time, Event<br>Summary, Control Code and Events Pending                                                                                                    |                                                                               |  |

-

| Field             | Description                                                                                                    |  |  |
|-------------------|----------------------------------------------------------------------------------------------------|--|--|
| Min Publish Time  | Sets the time interval (in seconds) at which the HART device publishes its events.                                                                                                    |  |  |
|                   | <b>Note:</b> This value <b>must</b> be less than or equal to the value you set in the Maximum Update Time field.                                                                                                    |  |  |
|                   | Note: This feature is not currently supported.                                                                                                    |  |  |
| Max Publish Time  | Sets the maximum amount of time (in seconds) without publishing its events before the HART device is forced to publish its events.                                                                                              |  |  |
|                   | Note: This field applies only if you select<br>Windowed, Raising, Falling, or On-<br>Change in the Trigger Mode field.                                                                                                    |  |  |
|                   | Note: This feature is not currently supported.                                                                                                    |  |  |
| Debounce Interval | This <b>read-only</b> field shows the amount of time (in seconds) that an event must persist before the HART device sends a notification.                                                                                       |  |  |
|                   | Note: This feature is not currently supported.                                                                                                    |  |  |
| Cur Event Time    | This <b>read-only</b> field shows the time of the current<br>event as returned from the HART device (the<br>number of seconds that have passed since the start<br>of the day) and the system's interpretation of that<br>value. |  |  |
| Event Summary     | This <b>read-only</b> field shows any unacknowledged pending events.                                                                                                    |  |  |
|                   | <b>Note:</b> This feature is <b>not</b> currently supported.                                                                                                    |  |  |
| Control Code      | This <b>read-only</b> field shows the Event Notification<br>Control Code returned from the HART device.<br>Possible values are:                                                                                                 |  |  |
|                   | Off                                                                                                    |  |  |
|                   | <ul> <li>Token Pass DLL</li> </ul>                                                                                                    |  |  |
|                   | TDMA DLL                                                                                                    |  |  |
|                   | <ul> <li>Both TDMA and Token DLLs</li> </ul>                                                                                                    |  |  |
|                   | <b>Note:</b> This feature is <b>not</b> currently supported.                                                                                                    |  |  |
| Events Pending    | This <b>read-only</b> field displays a list of events on the HART device that have not been acknowledged. Possible values are:                                                                                                  |  |  |
|                   | <ul> <li>Configuration Changed Event</li> </ul>                                                                                                    |  |  |
|                   | <ul> <li>Device Status Event</li> </ul>                                                                                                    |  |  |
|                   | <ul> <li>More Status Available Event</li> </ul>                                                                                                    |  |  |
|                   | <b>Note:</b> This feature is <b>not</b> currently supported.                                                                                                    |  |  |
| Reset Events      | Select this button to acknowledge all pending events on the HART device.                                                                                                    |  |  |
|                   | Note: This feature is <b>not</b> currently supported.                                                                                                    |  |  |

Click **Apply** to save any changes you may make to the values on this screen.

**Note:** You can also double-click a commissioned device on the Commission screen to immediately access the Transmitter screen for that device.

## **3.3.4 Viewing Network Statistics**

The network accumulates a variety of statistical information you can review to assess system health. This content is returned from the transmitters and is updated every ten seconds. Select the **Statistics** tab to view this information.

**Note:** Refer to the transmitter's manufacturer for more information about the fields on this tab.

| IEC62591 Module                          |                      |                                          | x |
|------------------------------------------|----------------------|------------------------------------------|---|
| Module Network Commission Transmitter St | atistics Diagnostics |                                          |   |
|                                          | _                    |                                          |   |
| Bytes Transmitted : 231317425            | _                    |                                          |   |
| Bytes Received : 148933694               |                      |                                          |   |
| Bytes Discarded : 0                      |                      |                                          |   |
| Messages Transmitted : 28860908          |                      |                                          |   |
| Messages Received : 28860908             |                      |                                          |   |
| Message Nacks Transmitted : 0            |                      |                                          |   |
| Message Nacks Received : 0               |                      |                                          |   |
| Message Retries Received : 5             |                      |                                          |   |
| Session Initiates Received : 2           |                      |                                          |   |
| Session Restarts Transmitted : 0         |                      |                                          |   |
| Set Time Messages Transmitted : 5289     |                      |                                          |   |
| Set Time Messages Received : 5289        | _                    |                                          |   |
| Reset APM Messages Transmitted : 0       | _                    |                                          |   |
| Reset APM Messages Received : 0          | _                    |                                          |   |
| Tunnel Messages Transmitted : 487788     | _                    |                                          |   |
| Tunnel Messages Received : 121292        | -                    |                                          |   |
| Other HART Messages Transmitted : 94209  | _                    |                                          |   |
| Other HART Messages Received : 94210     | _                    |                                          |   |
| Radio Messages Transmitted : 121292      |                      |                                          |   |
| Radio Messages Received : 487796         | Reset Statistics     |                                          |   |
|                                          |                      | Auto Scan 😰 Update 🖌 OK 🗶 Cancel ! Apply |   |

#### Figure 3-19. Statistics tab

| Field             | Description                                                                                                |
|-------------------|----------------------------------------------------------------------------------------------------|
| Bytes Transmitted | This <b>read-only</b> field shows the number of data bytes the IEC62591 module has sent to the 781S.       |
| Bytes Received    | This <b>read-only</b> field shows the number of data bytes the IEC62591 module has received from the 781S. |

| Field                             | Description                                                                                                    |
|-----------------------------------|----------------------------------------------------------------------------------------------------|
| Bytes Discarded                   | This <b>read-only</b> field shows the number of bytes discarded by the IEC62591 module. Discarded bytes are usually erroneous and due to noise on the bus.                                                                                                    |
| Messages<br>Transmitted           | This <b>read-only</b> field shows the number of messages the IEC62591 module has sent to the 781S.                                                                                                    |
| Messages Received                 | This <b>read-only</b> field shows the number of messages IEC62591 module has received from the 781S.                                                                                                    |
| Message Nacks<br>Transmitted      | This <b>read-only</b> field shows the number of NACKs<br>the IEC62591 module has sent to the 781S. A<br>NACK is typically sent when a received message<br>contains an error and a retransmission request is<br>sent. A high number of NACKs is often an<br>indication of a poor link connection.                   |
| Message Nacks<br>Received         | Reserved                                                                                                    |
| Message Retries<br>Received       | This <b>read-only</b> field shows the number of retry<br>requests the IEC62591 module has received from<br>the 781S. A retry request is sent by the 781S when<br>it does not receive an acknowledgement from the<br>IEC62591 module. A high number of retries is often<br>an indication of a poor link connection. |
| Session Initiates<br>Received     | This <b>read-only</b> field shows the number of Session<br>Initiates the IEC62591 module has received from<br>the 781S. A Session Initiate is sent by the 781S<br>when it wants to start and/or restart<br>communications with the IEC62591 module (for<br>example, after the 781S (first powers up).              |
| Session Restarts<br>Transmitted   | This <b>read-only</b> field shows the number of Session<br>Restart requests the IEC62591 module has sent to<br>the 781S. A Session Restart request is sent by the<br>IEC62591 module to request a bus restart of the<br>communications with the 781S (for example, after<br>the IEC62591 module first powers up).  |
| Set Time Messages<br>Transmitted  | This <b>read-only</b> field shows the number of Set Time<br>messages the IEC62591 module has sent to the<br>781S. A Set Time message is part of the time<br>management process used to keep the<br><i>Wireless</i> HART network time up to date.                                                                   |
| Set Time Messages<br>Received     | This <b>read-only</b> field shows the number of Set Time messages the IEC62591 module has received from the 781S.                                                                                                    |
| Reset APM Messages<br>Transmitted | This <b>read-only</b> field shows the number of Reset<br>APM messages the IEC62591 module has sent to<br>the 781S. A Reset APM message is part of the<br>wireless management process used to restart the<br><i>Wireless</i> HART radio on the 781S.                                                                |
| Reset APM Messages<br>Received    | This <b>read-only</b> field shows the number of Reset<br>APM messages the IEC62591 module has received<br>from the 781S.                                                                                                    |

| Field                                 | Description                                                                                                    |
|---------------------------------------|----------------------------------------------------------------------------------------------------|
| Tunnel Messages<br>Transmitted        | This <b>read-only</b> field shows the number of Tunnel<br>messages the IEC62591 module has sent to the<br>781S. A Tunnel message is part of the wireless<br>management process used to send information<br>across the <i>Wireless</i> HART network. |
| Tunnel Messages<br>Received           | This <b>read-only</b> field shows the number of Tunnel messages the IEC62591 module has received from the 781S.                                                                                                    |
| Other HART<br>Messages<br>Transmitted | This <b>read-only</b> field shows the number of 781S specific messages the IEC62591 module has sent to the 781S. These messages are sent to retrieve data from the 781S.                                                                            |
| Other HART<br>Messages Received       | This <b>read-only</b> field shows the number of 781S specific messages the IEC62591 module has received from the 781S.                                                                                                    |
| Radio Messages<br>Transmitted         | This <b>read-only</b> field shows the number of<br><i>Wireless</i> HART network messages the IEC62591<br>module has sent to the 781S.                                                                                                    |
| Radio Messages<br>Received            | This <b>read-only</b> field shows the number of<br><i>Wireless</i> HART network messages the IEC62591<br>module has received from the 781S.                                                                                                    |
| <b>Reset Statistics</b>               | Click to reset all values on this tab.                                                                                                    |

## 3.3.5 Retrieving a Diagnostic Log

The IEC 62591 module has a USB port which you can use to retrieve a diagnostic log to assist in troubleshooting. Select the **Diagnostics** table to display the Diagnostics screen:

| IEC62591 Module                                                                     | ? 🔀                                        |
|-------------------------------------------------------------------------------------|--------------------------------------------|
| Module Network Commission Transmitter Statistics Diagnostics                        |                                            |
| Diagnostic Log                                                                      |                                            |
| 1. Insert USB flash drive in the IEC62591 module.                                   |                                            |
| 2. Click Start Backup to begin the backup process.                                  |                                            |
| 3. The Log will be stored as backup.zip in the root directory on USB flash drive.   |                                            |
| DO NOT REMOVE the USB flash drive until the backup process completes.               |                                            |
| Start Backup                                                                        |                                            |
| Logging Severity<br>Level 2 Set Logging Level<br>Read Logging Severity 2 COMPLETED. |                                            |
|                                                                                     | Auto Scan 🏹 Update 🖌 OK 🛛 🗙 Cancel 🕴 Apply |

Figure 3-20. Diagnostics tab

The screen provides basic information to create and process the diagnostic log. However, Technical Support personnel can use the Logging Severity frame to more thoroughly identify problems with your system.

| Field                                                                                                    | Description                                                                                                    |  |
|----------------------------------------------------------------------------------------------------|----------------------------------------------------------------------------------------------------|--|
| Logging Severity Sets the amount of accumulated system act data included on the diagnostic log. 1 is the comprehensive setting and 9 is the most comprehensive setting. The default setting is |                                                                                                    |  |
|                                                                                                    | <b>Note</b> : Use this field <b>only</b> under the direction of Technical Support personnel.                                                                                                   |  |
| Set Logging Level                                                                                                    | Click to set the severity of logs. The system<br>validates your selection by displaying the message<br>Set Logging Severity X COMPLETED, where X<br>represents the severity you have selected. |  |

#### 3.4 Updating Module Firmware

You can also use the USB port on the IEC 62591 module to upgrade the firmware on the module.

**Caution Do not** use the USB port unless the area is known to be non-hazardous.

To access this option, select **Utilities** > **Update Firmware** on the ROCLINK 800 main menu bar. The Update Firmware screen displays.

| Update Firmware                                               | 8 ×                         |
|---------------------------------------------------------------|-----------------------------|
| CPU Firmware APM Module HART Module   IEC62591 Module         |                             |
|                                                               |                             |
|                                                               |                             |
|                                                               |                             |
|                                                               |                             |
| LPU Firmware Update is not available via Ethernet connection. |                             |
|                                                               |                             |
|                                                               |                             |
|                                                               |                             |
|                                                               |                             |
|                                                               |                             |
|                                                               |                             |
|                                                               |                             |
| Status :                                                      | <u>S</u> tart <u>C</u> lose |

Figure 3-21. Update Firmware tab

Select the **IEC62591 Module** tab. The IEC 62591 Module screen displays:

| PU Firmware   APM Module   HAR1                                                                                                    | 「Module [ IEC62591 Module ]                                                                                                    |
|----------------------------------------------------------------------------------------------------|----------------------------------------------------------------------------------------------------|
| Firmware Currently Installed<br>Description<br>IEC62591 Module                                                                                                    | Current Version<br>1.10                                                                                                    |
| Procedure                                                                                                    | • · · · · · · · · · · · · · · · · · · ·                                                                                                    |
| <ol> <li>Create the "upgrade"</li> <li>Ensure the "upgrade"</li> <li>Insert USB flash drive</li> <li>Click Start to begin th</li> <li>DO NOT REMOVE the L</li> </ol> | directory at the root of the USB flash drive.<br>directory contains only one IEC62591 Firmware upgrade file.<br>in the IEC62591 module.<br>e firmware update process.<br>JSB flash drive until the firmware update process completes. |

#### Figure 3-22. IEC 62591 Module Firmware Update screen

Follow the procedures on this screen to update the firmware in the IEC 62591 module.

**Note:** The value in the Current Version field changes when the firmware update completes.

#### 3.4.1 Updating the IEC 62591 Module Firmware (ROC800/ FloBoss 107)

Follow the procedures on this screen to update the firmware in the IEC 62591 module.

1. Attach a USB drive (with at least 40Mb of free space) to the PC.

| Computer   Removable Disk (E:)                                                                                                    | )    | ▼ <del>4</del> 9 Se | arch Removable Disk (E:) | ٩    |
|----------------------------------------------------------------------------------------------------|------|---------------------|--------------------------|------|
| Organize ▼ Share with ▼ New folder                                                                                                    |      |                     | 8≡ ▼                     |      |
| Computer<br>Computer<br>Computer<br>DVD RW Drive (D:) FT 1.0.0.73<br>Removable Disk (E:)<br>BD-ROM Drive (F:) FTool10074<br>Fs (\usmtneo-4shift) (M:)<br>for idant (\usmtneo-rasfs1/rasshare\users) (P:)<br>for asshare (\usmtneo-rasfs1) (Q:)<br>SAMSUNG-SGH-I747<br>Network | Name | This folder         | Date modified            | Туре |
| 0 items                                                                                                    |      |                     |                          |      |

Figure 3-23. Attaching a USB drive

2. Create a folder named **upgrade** in the root directory.

| Computer  Removable Disk (E:                        | ) >   | •          | +7 | Search Rer | novable Disk (E;)  | Q             |
|-----------------------------------------------------|-------|------------|----|------------|--------------------|---------------|
| Organize 🔻 🔚 Open Share with 💌 I                    | Burn  | New folder |    |            |                    |               |
|                                                     | *     | Name       |    |            | Date modified      | Туре          |
| Computer<br>Solution (C:)                           |       | 퉬 upgrade  |    |            | 12/4/2013 10:57 AM | 1 File folder |
| DVD RW Drive (D:) FT 1.0.0.73                       |       |            |    |            |                    |               |
| 🚗 Removable Disk (E:)                               |       |            |    |            |                    |               |
| 💿 BD-ROM Drive (F:) FTool10074                      |       |            |    |            |                    |               |
| 🕎 Fs (\\usmtneo-4shift) (M:)                        |       |            |    |            |                    |               |
| 🖵 jdpare (\\usmtneo-rasfs1\rasshare\users) (P:)     |       |            |    |            |                    |               |
| 🛫 rasshare (\\usmtneo-rasfs1) (Q:)                  |       |            |    |            |                    |               |
| asamsung-sgh-1747                                   | Ξ     |            |    |            |                    |               |
| 🙀 Network                                           |       |            |    |            |                    |               |
|                                                     | τ.    | ( I        | 11 |            |                    | F             |
| upgrade Date modified: 12/4/2013 10:<br>File folder | 57 AI | И          |    |            |                    |               |

*Figure 3-24. Creating the Upgrade Folder* 

**3.** Copy the upgrade file (here, *ras-wihart-1.10-release.zip*) to the Upgrade folder on the USB drive.

| Organize ▼ Share with ▼ Burn New fo                                                                                                    | lder                          |                   |               |
|----------------------------------------------------------------------------------------------------|-------------------------------|-------------------|---------------|
| 🔺 🔆 Favorites                                                                                                    | Name                          | Date modified     | Туре          |
| 🧫 Desktop                                                                                                    | 🚹 ras-wihart-1.10-release.zip | 7/18/2014 4:21 PM | Compressed (z |
| 〕 Downloads                                                                                                    |                               |                   |               |
| Recent Places                                                                                                    |                               |                   |               |
| 4 🧊 Libraries                                                                                                    |                               |                   |               |
| Documents                                                                                                    |                               |                   |               |
| 🖻 🎝 Music                                                                                                    |                               |                   |               |
| Pictures                                                                                                    |                               |                   |               |
| Videos                                                                                                    |                               |                   |               |
| ⊿ 🖳 Computer                                                                                                    |                               |                   |               |
| 🛚 🏭 Local Disk (C:)                                                                                                    |                               |                   |               |
| > 👝 CET2 (E:)                                                                                                    |                               |                   |               |
| RAS-2(4G) (G:)                                                                                                    |                               |                   |               |
| EAS-THOR (work) (H:)                                                                                                    |                               |                   |               |
| ▷ 坖 Fs (\\usmtneo-4shift) (M:)                                                                                                    |                               |                   |               |
| >                                                                                                    |                               |                   |               |
| N C and a state of the state of the state |                               |                   |               |

Figure 3-25. Copying the Upgrade File

4. Start ROCLINK.

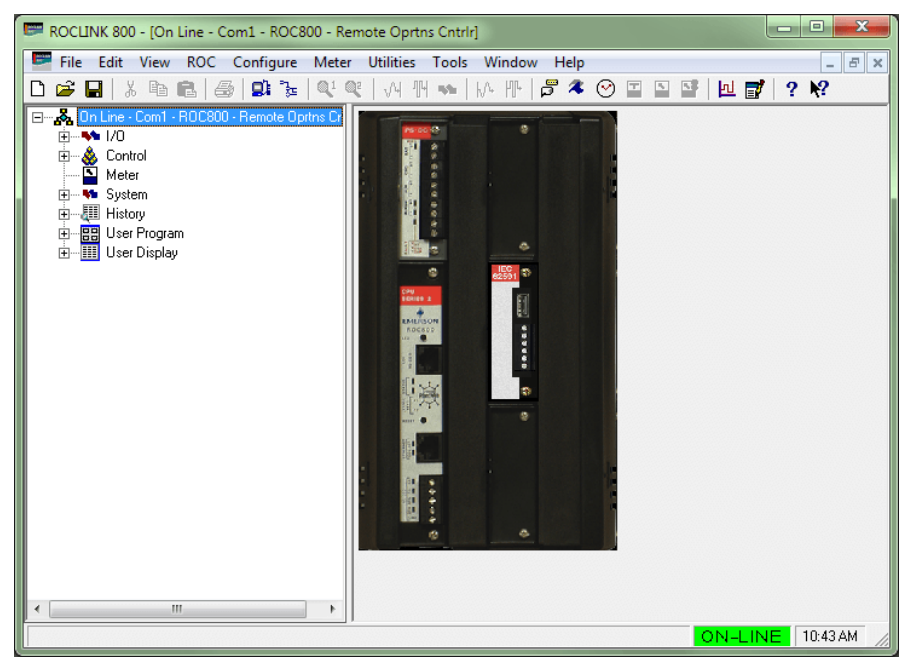

Figure 3-26. Starting ROCLINK

**5.** Click on the **IEC62591 Module** to verify that it is running. The System Mode field should display *Run Mode*.

| IEC62591 Module                                              | 5 X |
|--------------------------------------------------------------|-----|
| Module Network Commission Transmitter Statistics Diagnostics |     |
| Madda Turas 20 IEC02601 Madda                                |     |
| Module Type : 36 TEC02331 Module                             |     |
| Description :  IEU62591 Interface                            |     |
| Flash Part Number : W68280                                   |     |
| Flash Revision : 1.00                                        |     |
| Flash Build Date : Jul 3, 2012                               |     |
| Serial Number : 1234                                         |     |
| Boot Part Number : W68280                                    |     |
| Boot Revision : 1.00                                         |     |
| Boot Build Date : Jul 3, 2012                                |     |
| System Mode : Run Mode                                       |     |
| Board Health : OK                                            |     |
|                                                              |     |
| man man man                                                  |     |
|                                                              |     |

Figure 3-27. Verifying Run Mode

**6.** Verify that the module is connected to the network and that the module is currently on-line.

| 2591 Module        |                 | and the second second se |                | 5 ×                                                                                                    |
|--------------------|-----------------|----------------------------------------------------------------------------------------------------|----------------|----------------------------------------------------------------------------------------------------|
| Module Network Co  | ommission   Tra | nsmitter   Statist                                                                                                    | cs Diagnostics |                                                                                                    |
| Network ID : 2961  |                 |                                                                                                    |                |                                                                                                    |
| Join Key (hex) : 0 | 0               | 0                                                                                                    | 2961           |                                                                                                    |
| Status : On-line   |                 | _                                                                                                    |                |                                                                                                    |
|                    |                 | k –                                                                                                    |                |                                                                                                    |
|                    |                 |                                                                                                    |                |                                                                                                    |
|                    |                 |                                                                                                    |                |                                                                                                    |
|                    |                 |                                                                                                    |                |                                                                                                    |
|                    |                 |                                                                                                    |                |                                                                                                    |
|                    |                 |                                                                                                    |                |                                                                                                    |
|                    |                 |                                                                                                    |                |                                                                                                    |
|                    |                 |                                                                                                    |                |                                                                                                    |
| and a              |                 |                                                                                                    |                | and the second second s |

Figure 3-28. Verifying Online Status

Remove the USB drive for your PC's USB port and attach it to the USB port on the IEC 62591 module.

7. On the main ROCLINK screen select Utilities > Update Firmware.

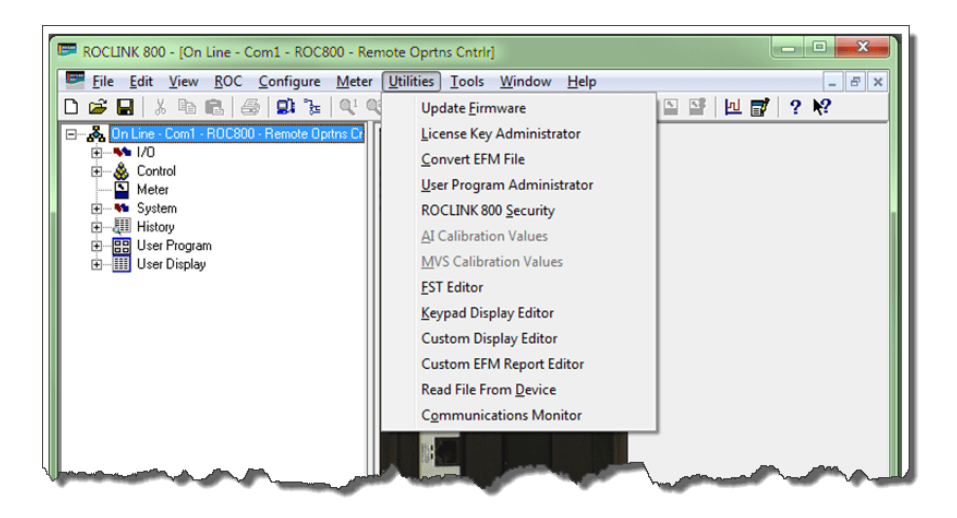

*Figure 3-29. Selecting Utilities > Update Firmware* 

**8.** Select the **IEC62591 Module** tab and verify that the Current Version. Click **Start** to begin the update process.

| Update Firmware                        |                                      | ? <mark>×</mark>            |
|----------------------------------------|--------------------------------------|-----------------------------|
| CPU Firmware IEC62591 Module           |                                      |                             |
|                                        |                                      | 1                           |
| Firmware Currently Installed           |                                      |                             |
| Description                            | Current Version                      |                             |
| TEC62591 Module                        | 1.00                                 |                             |
|                                        |                                      |                             |
|                                        |                                      |                             |
|                                        |                                      |                             |
| Procedure                              |                                      |                             |
| 1. Create the "upgrade" directory at   | the root of the USB flash drive.     |                             |
| 2. Ensure the "upgrade" directory co   | ontains only one IEC62591 Firmwar    | e upgrade file.             |
| 3. Insert USB flash drive in the IEC6  | 2591 module.                         |                             |
| 4. Click Start to begin the firmware u | pdate process.                       |                             |
|                                        |                                      |                             |
| DU NUT REMOVE the USB hash un          | ive until the milliware update proce | ss completes.               |
|                                        |                                      |                             |
|                                        |                                      |                             |
|                                        |                                      |                             |
|                                        |                                      |                             |
| Status :                               |                                      | <u>S</u> tart <u>C</u> lose |

#### Figure 3-30. Verifying Current Version

9. When the dialog displays, click Yes to start the update process.

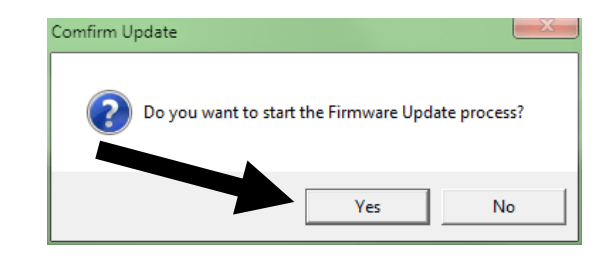

Figure 3-31. Starting the Firmware Update Process

**10.** ROCLINK begins the firmware update and displays status messages at the bottom of the screen.

| Update Firmware                            |                                                          | १ <mark>×</mark> |
|--------------------------------------------|----------------------------------------------------------|------------------|
| CPU Firmware IEC62591 Module               |                                                          | 1                |
| Firmware Currently Installed               |                                                          |                  |
| Description                                | Current Version                                          | $\exists$        |
| IEC62591 Module                            | 1.00                                                     |                  |
|                                            |                                                          |                  |
|                                            |                                                          |                  |
|                                            |                                                          |                  |
| Procedure                                  |                                                          |                  |
| 1. Create the "upgrade" directory at the   | root of the USB flash drive.                             |                  |
| 2. Ensure the "upgrade" directory contain  | ns only one IEC62591 Firm <del>w</del> are upgrade file. |                  |
| 3. Insert USB flash drive in the IEC62591  | module.                                                  |                  |
| 4. Click Start to begin the firmware updat | te process.                                              |                  |
|                                            |                                                          |                  |
| DU NUT REMOVE the USB hash drive u         | intii the firmware update process completes.             |                  |
|                                            |                                                          |                  |
|                                            |                                                          |                  |
|                                            |                                                          |                  |
|                                            |                                                          |                  |
| Status : Waiting for upgrade to start.     | <u>S</u> tart                                            | <u>C</u> ancel   |

Figure 3-32. Status message: Waiting for upgrade to start

**11.** Once the update starts, it takes several minutes to complete. Status messages continue to display at the bottom of the screen.

| Update Firmware                            |                                              | 2 <b>X</b> |
|--------------------------------------------|----------------------------------------------|------------|
| CPU Firmware IEC62591 Module               |                                              |            |
| · · · ·                                    |                                              |            |
| Firmware Currently Installed               |                                              |            |
| Description                                | Current Version                              |            |
| IEC62591 Module                            | 11.00                                        |            |
|                                            |                                              |            |
|                                            |                                              |            |
|                                            |                                              |            |
| Procedure                                  |                                              |            |
| 1. Create the "upgrade" directory at the   | root of the USB flash drive.                 |            |
| 2. Ensure the "upgrade" directory contain  | ns only one IEC62591 Firmware upgrade file.  |            |
| 3. Insert USB flash drive in the IEC62591  | module.                                      |            |
| 4. Click Start to begin the firmware updat | te process.                                  |            |
|                                            |                                              |            |
| DO NOT REMOVE the USB flash drive u        | intil the firmware update process completes. |            |
|                                            |                                              |            |
|                                            |                                              |            |
|                                            |                                              |            |
|                                            |                                              |            |
| Status : Ungrade In Progress               | Start                                        | Cancel     |
| ordate: opgrade in ringrote:               | <u></u>                                      |            |

Figure 3-33. Status message: Upgrade in Progress

**12.** When the update completes, the program reboots the module.

| Update Firmware                                                                |                                             | 8 23                     |  |  |  |
|--------------------------------------------------------------------------------|---------------------------------------------|--------------------------|--|--|--|
| CPU Firmware IEC62591 Module                                                   |                                             |                          |  |  |  |
|                                                                                |                                             | 1                        |  |  |  |
| Firmware Currently Installed                                                   |                                             |                          |  |  |  |
| Description                                                                    | Current Version                             | $\exists \mid \mid \mid$ |  |  |  |
| IEC62591 Module                                                                | 1.00                                        |                          |  |  |  |
|                                                                                |                                             |                          |  |  |  |
|                                                                                |                                             |                          |  |  |  |
|                                                                                |                                             |                          |  |  |  |
| Procedure                                                                      |                                             | 1                        |  |  |  |
| 1. Create the "upgrade" directory at the r                                     | oot of the USB flash drive.                 |                          |  |  |  |
| 2. Ensure the "upgrade" directory contain                                      | is only one IEC62591 Firmware upgrade file. |                          |  |  |  |
| 3. Insert USB flash drive in the IEC62591 module.                              |                                             |                          |  |  |  |
| 4. Click Start to begin the firmware update process.                           |                                             |                          |  |  |  |
|                                                                                |                                             |                          |  |  |  |
| DO NOT REMOVE the USB flash drive until the firmware update process completes. |                                             |                          |  |  |  |
|                                                                                |                                             |                          |  |  |  |
|                                                                                |                                             |                          |  |  |  |
|                                                                                |                                             |                          |  |  |  |
|                                                                                |                                             |                          |  |  |  |
|                                                                                |                                             |                          |  |  |  |
| Status : Waiting for module to reboot                                          | <u>S</u> tart                               | <u>C</u> ancel           |  |  |  |

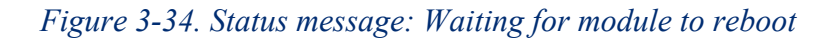

**13.** When the firmware update finishes, a dialog displays. Click **OK** to continue.

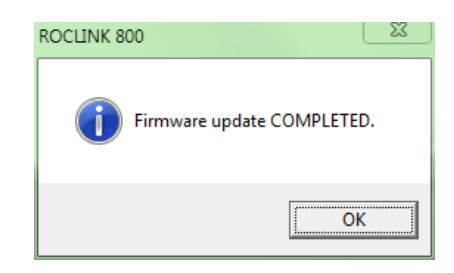

Figure 3-35. Firmware Update Completed Dialog

14. Verify that the version of firmware for the module is now updated.

| Update Firmware                  |                                                                                                    |               | ?            | × |  |  |
|----------------------------------|----------------------------------------------------------------------------------------------------|---------------|--------------|---|--|--|
| CPU Firmware IEC62591 Module     |                                                                                                    |               |              |   |  |  |
| Firmware Currently Installed     |                                                                                                    |               |              |   |  |  |
| Description                      | Current Version                                                                                                    |               | T            |   |  |  |
| IEC62591 Module                  | 1.21                                                                                                    |               |              |   |  |  |
|                                  |                                                                                                    |               |              |   |  |  |
| L                                |                                                                                                    |               |              |   |  |  |
| Brazadura                        |                                                                                                    |               |              |   |  |  |
|                                  |                                                                                                    |               |              |   |  |  |
| 1. Create the "upgrade" direct   | ory at the root of the USB flash drive.                                                                                    |               |              |   |  |  |
| 2. Ensure the "upgrade" direct   | 2. Ensure the "upgrade" directory contains only one IEC62591 Firmware upgrade file.                                        |               |              |   |  |  |
| 4. Click Start to begin the firm | <ol> <li>Inset USD hash drive in the IEC62331 module.</li> <li>Click Start to begin the firmware undate process</li> </ol> |               |              |   |  |  |
|                                  | ·····                                                                                                    |               |              |   |  |  |
| DO NOT REMOVE the USB fla        | ash drive until the firmware update proces                                                                                 | s completes.  |              |   |  |  |
|                                  |                                                                                                    |               |              |   |  |  |
|                                  |                                                                                                    |               |              |   |  |  |
|                                  |                                                                                                    |               |              |   |  |  |
|                                  |                                                                                                    |               |              |   |  |  |
| Status :                         |                                                                                                    | <u>S</u> tart | <u>C</u> los | e |  |  |

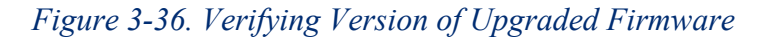

15. The update process preserves the network settings for your module, but you should still verify that the settings are correct. Click Cancel to close the Update Firmware screen, click on the IEC62591Module tab, and select the Network tab to review the network settings.

| 62591 Module     |            |                  | A-A-1924-       |                |                 |           | 8            | X     |
|------------------|------------|------------------|-----------------|----------------|-----------------|-----------|--------------|-------|
| Module Netw      | ork Com    | mission Transi   | mitter Statisti | cs Diagnostics | <br>            |           |              |       |
|                  | 0001       |                  |                 |                |                 |           |              |       |
| Network ID :     | 2361       |                  |                 |                |                 |           |              |       |
| Join Key (hex) : | 0          | 0                | 0               | 2961           |                 |           |              |       |
| Status :         | Setting Ne | etwork Configura | ation           |                |                 |           |              |       |
|                  |            |                  |                 |                |                 |           |              |       |
|                  |            |                  |                 |                |                 |           |              |       |
|                  |            |                  |                 |                |                 |           |              |       |
|                  |            |                  |                 |                |                 |           |              |       |
|                  |            |                  |                 |                |                 |           |              |       |
|                  |            |                  |                 |                |                 |           |              |       |
|                  |            |                  |                 |                |                 |           |              |       |
|                  |            |                  |                 |                |                 |           |              |       |
|                  |            |                  |                 |                |                 |           |              |       |
|                  |            |                  |                 |                |                 |           |              |       |
|                  |            |                  |                 |                |                 |           |              |       |
|                  |            |                  |                 |                |                 |           |              |       |
|                  |            |                  |                 |                |                 |           |              |       |
|                  |            |                  |                 |                |                 |           |              |       |
|                  |            |                  |                 |                |                 |           |              |       |
|                  |            |                  |                 |                |                 |           |              |       |
|                  |            |                  |                 |                |                 | 1         |              |       |
|                  |            |                  |                 |                | Auto Scan 🔮 Upo | late 🖌 OK | 🗙 Cancel 🕴 🫓 | Apply |

Figure 3-37. Verifying the Correct Settings

**16.** The update is complete. Remove the USB drive from the port on the IEC 62591 module.

# Chapter 4 – Troubleshooting

#### In This Chapter

| 4.1 | Gener                             | al Guidelines                                   | 4-1 |  |
|-----|-----------------------------------|-------------------------------------------------|-----|--|
| 4.2 | Common Troubleshooting Techniques |                                                 |     |  |
|     | 4.2.1                             | Identifying which System Components are Working | 4-2 |  |
|     | 4.2.2                             | Conducting Basic Hardware Checks                | 4-2 |  |
|     | 4.2.3                             | Looking for Possible Configuration Errors       | 4-3 |  |
|     | 4.2.4                             | Rebooting after a Power Loss                    | 4-3 |  |
|     | 4.2.5                             | USB Flash Drive Not Recognized                  | 4-3 |  |
| 4.3 | Errors                            | from the IEC 62591 Transmitter Tab              | 4-3 |  |
|     | 4.3.1                             | NaN value                                       | 4-3 |  |
|     | 4.3.2                             | Stale / Communication Failure                   | 4-4 |  |
|     |                                   |                                                 |     |  |

This chapter provides general guidelines for troubleshooting the IEC62591 module and the Emerson Wireless 781S Smart Antenna ("781S").

#### 4.1 General Guidelines

Before you begin to troubleshoot the interface, you should observe the following guidelines:

- Don't overlook the obvious. With all the activity involved in setting up a wireless network, it is easy to accidentally unplug an antenna or disconnect power from a device. Check those things first. (For a list of common problems, see the *Troubleshooting Checklist* at the end of this chapter.)
- If something worked previously but has now stopped working, did you change something? For example, if you re-downloaded the application and now it has stopped working, it's possible that the change you made to the application might have caused a problem.
- Adopt a systematic approach. Don't try to solve the problem by changing several different things at once. Change one thing, see if it causes an improvement, and make notes about what you did. Then you can try to make other changes. If you haphazardly begin swapping hardware modules, re-routing cables, and changing software parameters, you may end up in worse shape than when you started, or you may end up masking symptoms of an underlying problem.
- **Try to isolate the problem**. For example, if you can communicate with some wireless devices but not others, then concentrate on what's different with the non-functional wireless devices, or their configuration parameters. If you can't communicate with any wireless devices, you might not have correctly configured network parameters in the application, or there may be a problem at the 781S.

- Use the hardware and software diagnostic tools provided with the product. The IEC 62591 wireless application includes error codes which you can check; often these will identify configuration problems for you.
- Collect and save as much relevant information as you can. If possible, make notes concerning what steps you took leading up to the initial occurrence of the problem. Save printouts, screen captures, error codes, and so on so you can refer to them if you have to call for technical assistance.

# 4.2 Common Troubleshooting Techniques

Common troubleshooting techniques are given below:

## 4.2.1 Identifying which System Components are Working

The wireless interface has several different pieces of hardware and software. A failure in any one of them can cause problems, so you should consider all the different pieces to try to identify the source of your problem. For hardware you have:

- FB107/ROC800 controller with IEC 62591 module installed in a slot
- PC or laptop connecting the IEC 62591
- Cable between IEC 62591 module and 781S
- One or more wireless devices in the wireless network
- Field Communicator (optional)

For software you have:

- The IEC 62591 application running in ROCLINK 800
- IEC 62591 protocol software running in the 781S and in all the wireless devices

## 4.2.2 Conducting Basic Hardware Checks

- Ensure power is connected.
- Check that all modules are properly seated in slots.
- Ensure cable connections are good between the 781S and controller, and between the PC/laptop and the controller.
- Check status LEDs on the controller.
- Check for indications on the 781S. See its accompanying documentation (*Emerson Wireless 781S Smart Antenna Quick Start Guide*, part 00825-0700-4410, Rev AB) for details.

# 4.2.3 Looking for Possible Configuration Errors

- Does the IEC 62591 Wireless Interface support your wireless device(s)?
- Did you place the IEC62591 module in the proper slot as specified in the IEC 62591 application?
- Did you assign a unique Long Tag Name to each wireless device and specify the exact same long tag names in the IEC 62591 application?
- Did you assign a Network ID which must be the same in each wireless device in this network, and must also match the Network ID defined in the IEC 62591 application?
- Did you assign a Join Key which must be the same in each wireless device in this network, and must also match the Join Key defined in the IEC 62591 application?

# 4.2.4 Rebooting after a Power Loss

In the event of low power or complete power loss, if the IEC module fails to successfully reboot, the FB107 and/or ROC800 raise Communication Failure and Point Failure alarms, indicating that IEC 62591 communications are not functioning. To resolve the issue, remove and re-apply power to the RTU.

# 4.2.5 USB Flash Drive Not Recognized

Module initialization can take up to five minutes. During this time, the USB port on the module is not recognized. The module is initialized when the Status field on the Network tab includes the word **Online**. If a USB flash drive is not recognized after module initialization, power cycle your device and try again.

# 4.3 Errors from the IEC 62591 Transmitter Tab

You can use the *Transmitter Tab* in ROCLINK 800 to check if there are errors in configuration:

## 4.3.1 NaN value

The Transmitter tab shows a **NaN** (Not a Number) warning when the given parameter is currently in a failing state. To further investigate and resolve the issue, use Field Tools, the AMS Device Configurator, or a 475 hand-held.

| Transmitter : 11 - dev8                                                      | Tag: dev8                                                                                        |                                 |                                                                                        |
|------------------------------------------------------------------------------|--------------------------------------------------------------------------------------------------|---------------------------------|----------------------------------------------------------------------------------------|
| Message :                                                                    |                                                                                                  |                                 |                                                                                        |
| Transmitter Information<br>Serial Number : [16777215<br>Device ID : [1105561 | Adapter ID : 0                                                                                   | Poll Mode<br>Normal<br>C Update | Process Variables on <u>R</u> eset<br>© Retain Last Value<br>© Use Failsafe Value      |
| Manufacturer ID : 26<br>Device Type : 2671<br>Battery Life**: 85             | Burst Rate : 1 seconds<br>Comm Status : Communicating<br>days Device Status : 0                  |                                 | PV <u>F</u> ail Safe : 0.0<br>SV <u>F</u> ail Safe : 0.0<br>TV <u>F</u> ail Safe : 0.0 |
| Process Variables<br>Value Status<br>PV: 1011 0.0 Pa Bad<br>Not Limited      | Dynamic Variables<br>Assignment Value<br>j 0; [250                                               |                                 |                                                                                        |
| V: 101 0.0 degC Bad<br>Not Limited                                           | 1: [250<br>2: [250<br>3: [250                                                                    |                                 |                                                                                        |
| QV: 8.019185 V Bad<br>Not Limited                                            | 250 = Unassigned Slot     "Note: Battery Life is calculated and     provided by the transmitter. |                                 |                                                                                        |

Figure 4-1. NaN Warning in Transmitter screen

When **NaN** is reported, the RTU supports a failsafe operation defined by the user (*Retain Last Value, Use Failsafe Value*).

| Poll Mode<br>Normal Update | Process Variables on <u>B</u> eset<br>Retain Last Value<br>Use Failsafe Value |  |  |
|----------------------------|-------------------------------------------------------------------------------|--|--|
|                            | PV <u>F</u> ail Safe : 0.0                                                    |  |  |
|                            | TV <u>F</u> ail Safe : 0.0                                                    |  |  |
|                            | QV <u>F</u> ail Safe : 0.0                                                    |  |  |
| ables                      |                                                                               |  |  |

Figure 4-2. User-defined Failsafe Operation

# 4.3.2 Stale / Communication Failure

If the RTU reports a *Stale* or *Communication Failure* status in the *Communication Status* field, interrogate the transmitter using 475/AMS/Field Tools. The location of the transmitter's network diagnostics can be found the transmitter's manual.

Additionally, if the RTU reports a *Stale* status, assess the physical layout of the network. The *Stale* status can be triggered if there is any kind of physical anomaly in the network (tanker trucks between transmitter and RTU, transmitter between the end device and the RTU is powered down, etc.).

The RTU supports gathering *Diagnostic Logs* of the wireless network. You can extract these logs and send them to Technical Support for further analysis of the network issue.
# Index

# A

| Adding the join key                 | 3-24       |
|-------------------------------------|------------|
| С                                   |            |
| Commissioning a device              | 3-8, 3-26  |
| D                                   |            |
| Decommissioning a device<br>Devices | 3-9, 3-28  |
| Commissioning                       | 3-8, 3-26  |
| Decommissioning                     | 3-9, 3-28  |
| Replacing                           | 3-10, 3-28 |

# Е

| Emerson Wireless 781S Smart Antenna 1-2 | 2 |
|-----------------------------------------|---|
|-----------------------------------------|---|

## F

| Field Devices 1-4                                |
|--------------------------------------------------|
| Figures                                          |
| 1-1. IEC962591 Field Installation 1-2            |
| 1-2. IEC 62591 Wireless Interface Module 1-3     |
| 1-3. Emerson Wireless 781S Smart Antenna 1-4     |
| 2-1. Mounting the 781S 2-4                       |
| 2-2. 781S Mounting 2-5                           |
| 2-3. 781S Power and Data Wiring                  |
| 2-4. FB107 IEC 62591 Module Power and Data       |
| Wiring to 781S 2-7                               |
| 2-5. 781S to ROC800 IEC 62591 Module Power       |
| and Data Wiring                                  |
| 3-1. Wireless Interface)                         |
| 3-2. FB107 Interface with IEC 62591 Module 3-4   |
| 3-3. Network screen (FB107)                      |
| 3-4. IEC 62591 Module (FB107)                    |
| 3-5. Commission tab (FB107)                      |
| 3-6. Commissioned Device (FB107)                 |
| 3-7. Device Replacement Verification Dialog 3-10 |
| 3-8. Transmitter screen (FB107)                  |
| 3-9. Statistics screen (FB107)                   |
| 3-10. Diagnostics screen (FB107)                 |
| 3-11. Transmitter screen (FB107) 3-22            |
| 3-12, IEC 62591 Module (ROC800)                  |
| 3-13. Network tab (ROC800)                       |
| 3-14 Commission tab (ROC800) 3-26                |
| 3-15 Active Commission button (ROC800) 3-27      |
| 3-16 Commissioned Device (ROC800) 3-28           |
| 3-17 Device Replacement Verification Dialog 3-   |
| 29                                               |
| 3-18 Transmitter tab (ROC800)                    |
| 03-18 3-29                                       |
| 0-20                                             |

| 3-19. Statistics tab (ROC800)                 |        |
|-----------------------------------------------|--------|
| 03-19                                         | 3-36   |
| 3-20. Diagnostics tab (ROC800)                | 3-39   |
| 3-21. Update Firmware screen (ROC800)         | 3-40   |
| 3-22. IEC 62591 Firmware Update (ROC800       | J). 3- |
| 41                                            |        |
| 3-23. Attaching a USB drive                   | 3-42   |
| 3-24. Creating the upgrade folder             | 3-42   |
| 3-25. Copying the upgrade file                | 3-43   |
| 3-26. Starting ROCLINK                        | 3-43   |
| 3-27. Verifying Run Mode                      | 3-44   |
| 3-28. Verifying Online status                 | 3-44   |
| 3-29. Selecting Utilities > Update Firmware . | 3-45   |
| 3-30. Verifying current version               | 3-45   |
| 3-31. Starting the Firmware Update process    | 3-46   |
| 3-32. Status - Waiting for upgrade to start   | 3-46   |
| 3-33. Status -Upgrade in Progress             | 3-47   |
| 3-34. Status -Waiting for module to reboot    | 3-47   |
| 3-35. Firmware update completed dialog        | 3-48   |
| 3-36. Verifying version of upgraded firmware  | ə 3-   |
| 48                                            |        |
| 3-37. Verifying the Correct Settings          | 3-49   |
| 4-1. Nan Warning in Transmitter tab           | 4-4    |
| 4-2. User-defined failsafe operation          | 4-4    |
|                                               |        |

## Н

| Hardware1-2 | 2 |
|-------------|---|
|-------------|---|

## I

| IEC 62591 Wireless Interface module | 1-2 |
|-------------------------------------|-----|
| Installation                        |     |
| IEC 62591 Wireless Interface module | 2-1 |

#### J

| Join key |  |
|----------|--|
| Adding   |  |

#### Μ

| Module      |       |
|-------------|-------|
| Description | . 1-3 |

## Ν

| Network   |  |
|-----------|--|
| Accessing |  |

# R

| Related technical information |       | 1-5  |
|-------------------------------|-------|------|
| Replacing a device            | 3-10. | 3-28 |

## Т

| l ab | es                                   |     |
|------|--------------------------------------|-----|
| 1    | -1. Additional Technical Information | 1-5 |

. .

| U                               |           |
|---------------------------------|-----------|
| Updating firmware IEC 62591 mod | dule 3-41 |
| USB port                        | 1-3       |

#### W

| Wiring | , |
|--------|---|
|--------|---|

For customer service and technical support, visit www.Emerson.com/SupportNet.

#### Global Headquarters,

North America, and Latin America: Emerson Automation Solutions Remote Automation Solutions 6005 Rogerdale Road Houston, TX 77072 U.S.A. T +1 281 879 2699 | F +1 281 988 4445 www.Emerson.com/RemoteAutomation

#### Europe:

Emerson Automation Solutions Remote Automation Solutions Unit 1, Waterfront Business Park Dudley Road, Brierley Hill Dudley DY5 1LX UK T +44 1384 487200

#### Middle East/Africa:

Emerson Automation Solutions Remote Automation Solutions Emerson FZE P.O. Box 17033 Jebel Ali Free Zone – South 2 Dubai U.A.E. T +971 4 8118100 | F +971 4 8865465

#### Asia-Pacific:

Emerson Automation Solutions Remote Automation Solutions 1 Pandan Crescent Singapore 128461 T +65 6777 8211 | F +65 6777 0947 © 2012–2021 Remote Automation Solutions, a business unit of Emerson Automation Solutions. All rights reserved.

This publication is for informational purposes only. While every effort has been made to ensure accuracy, this publication shall not be read to include any warranty or guarantee, express or implied, including as regards the products or services described or their use or applicability. Remote Automation Solutions (RAS) reserves the right to modify or improve the designs or specifications of its products at any time without notice. All sales are governed by RAS terms and conditions which are available upon request. RAS accepts no responsibility for proper selection, use or maintenance of any product, which remains solely with the purchaser and/or end-user.

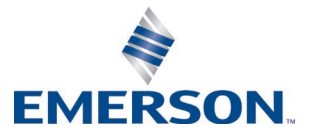